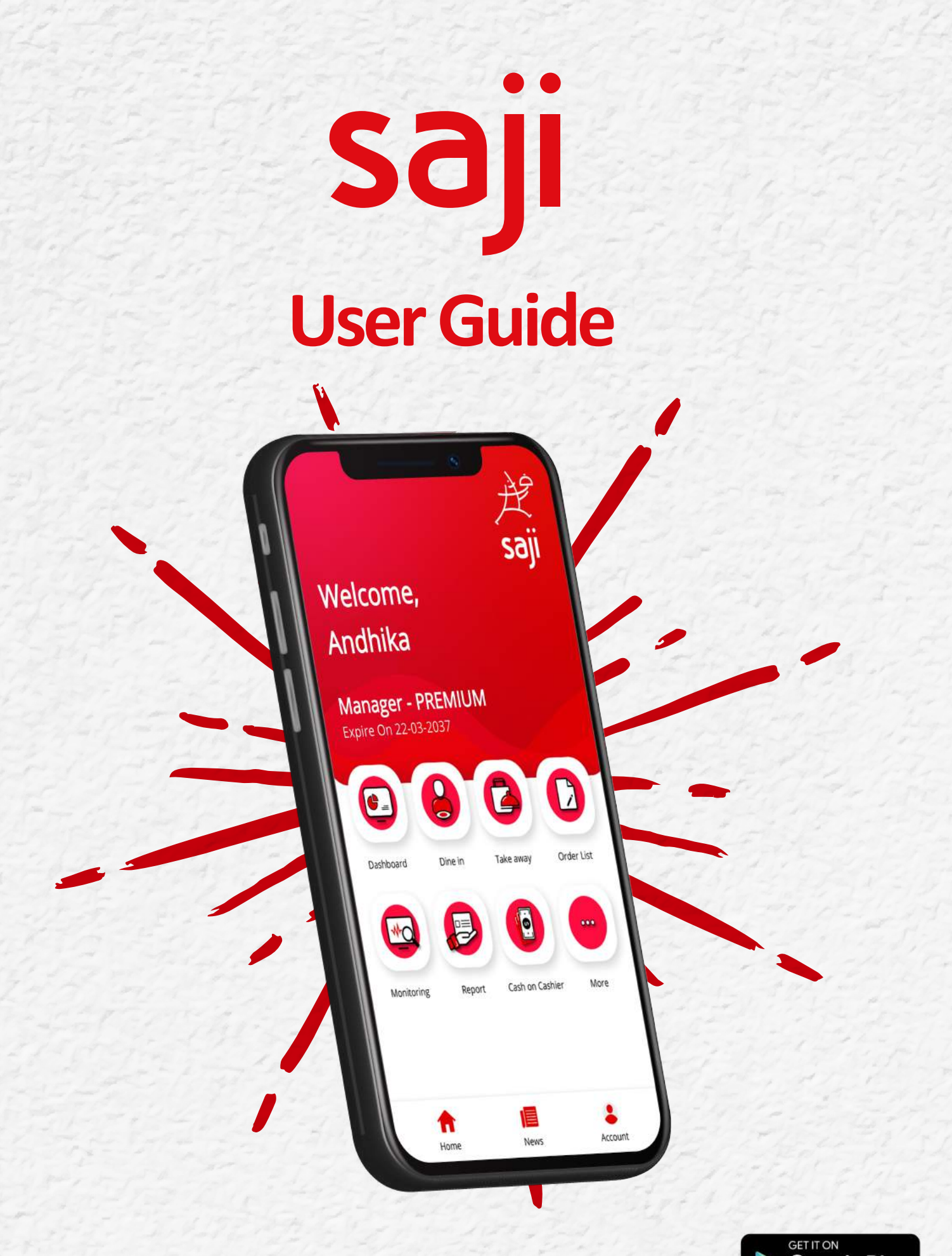

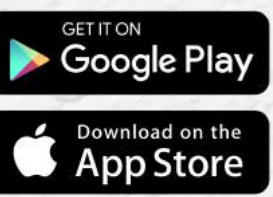

### **Registrasi SAJI**

Unduh aplikasi Saji melalui Appstore bagi pengguna Apple, atau Playstore bagi pengguna Android. Tekan Register untuk membuat akun baru.

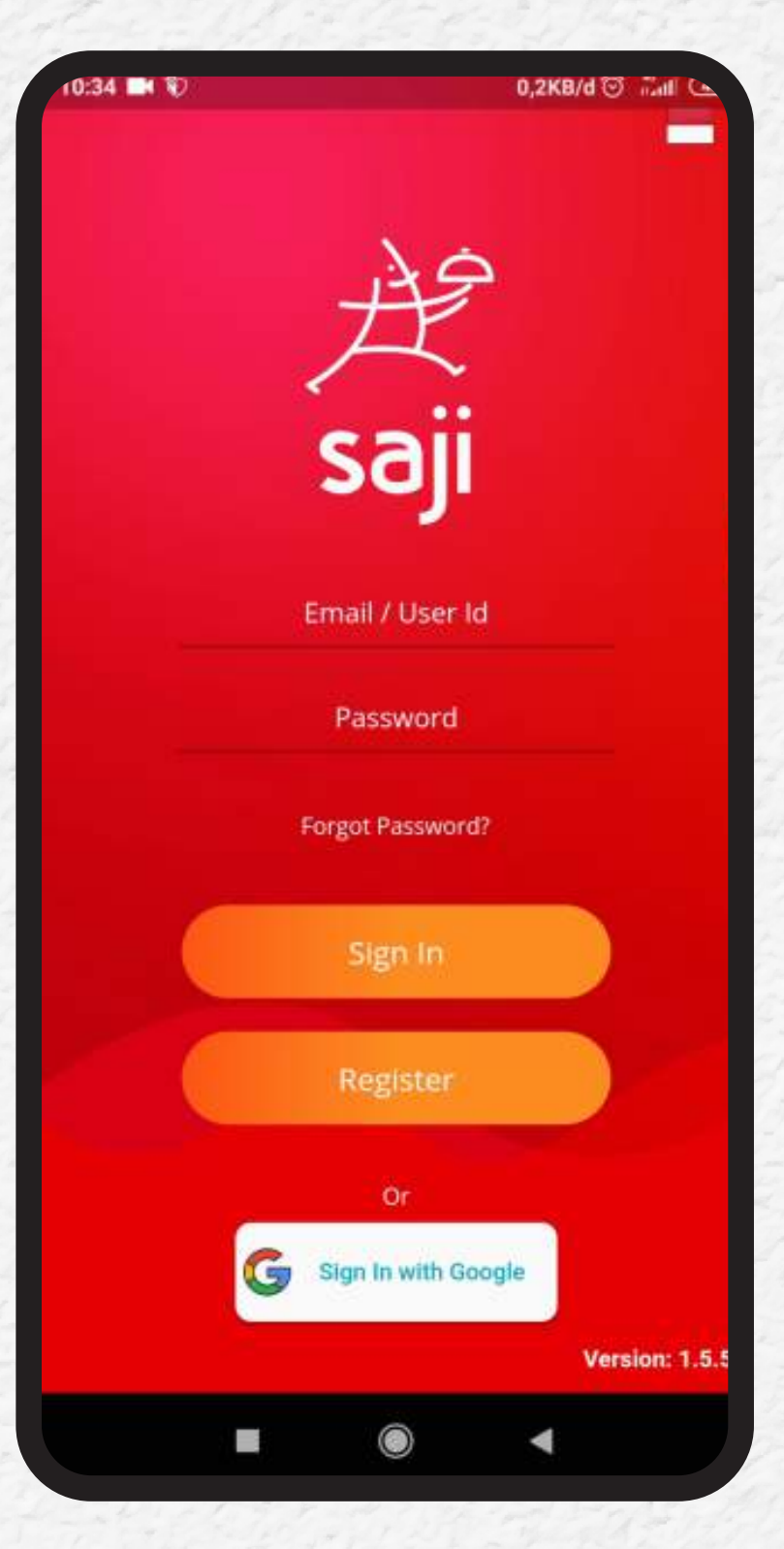

**2.** Isi nama Anda beserta alamat email dan nomer telepon. Pastikan anda memasukan alamat email yang aktif agar bisa menerima kata kunci (Password) anda.

| Registration                                      |                    |
|---------------------------------------------------|--------------------|
| Owner Profile                                     |                    |
| Name                                              |                    |
| Email                                             |                    |
| Mobile                                            |                    |
| Referral ID (optional)                            |                    |
| By clicking Register button, you agr<br>Services. | ee to our Terms of |
| Register                                          |                    |
| Or                                                |                    |
| G Sign Up with                                    | Google             |
|                                                   |                    |

#### **3.** Silakan cek email anda setelah beberapa menit.

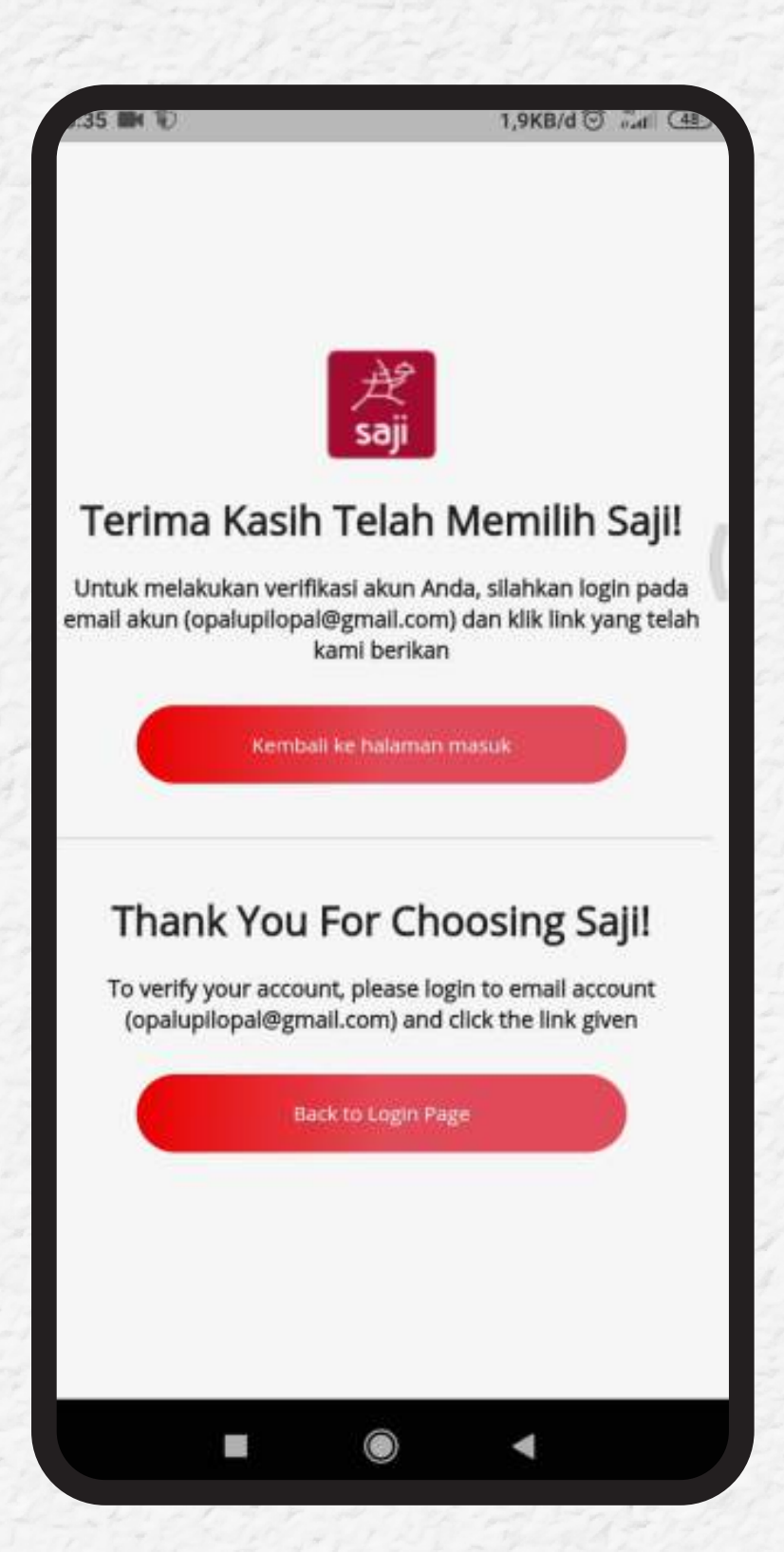

#### **4.** Verifikasi email anda dengan menekan tombol Verifikasi Akun pada email dari Saji.

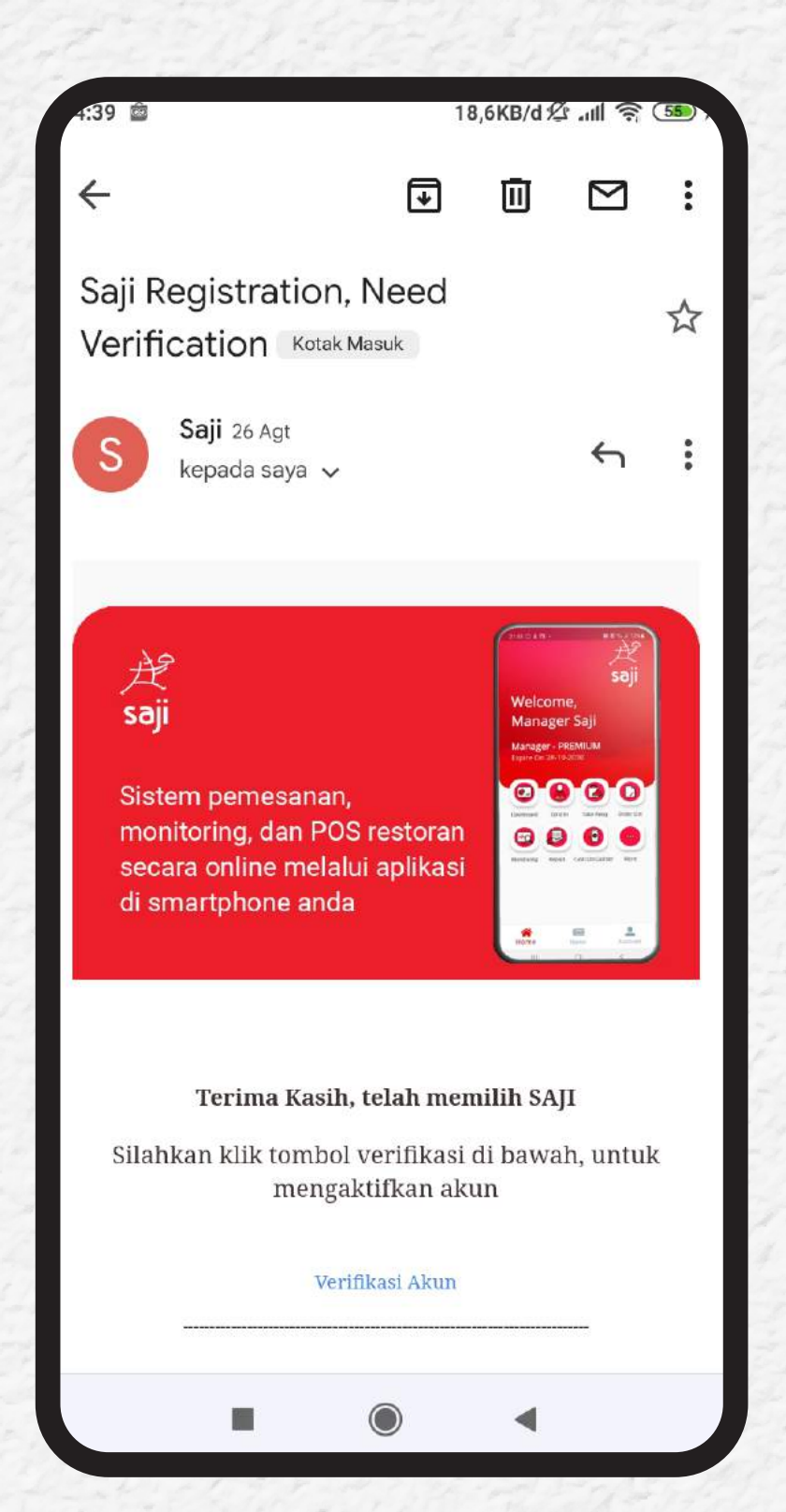

#### **5.** Gunakan kata kunci (password) sementara yang diberikan dan silakan kembali masuk ke aplikasi Saji.

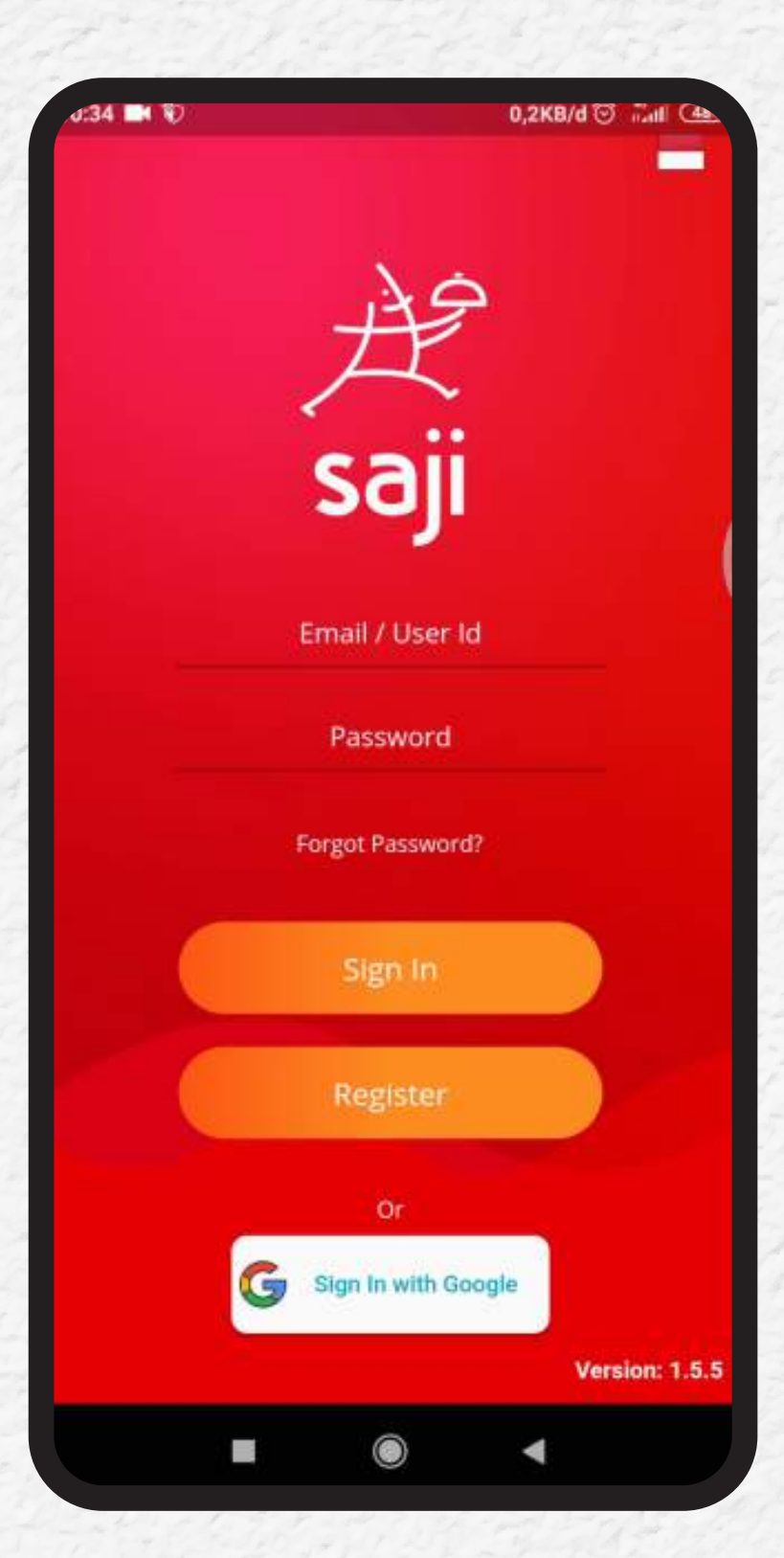

#### **6.** Pilih bahasa apa yang diingkan lalu tekan LANJUT.

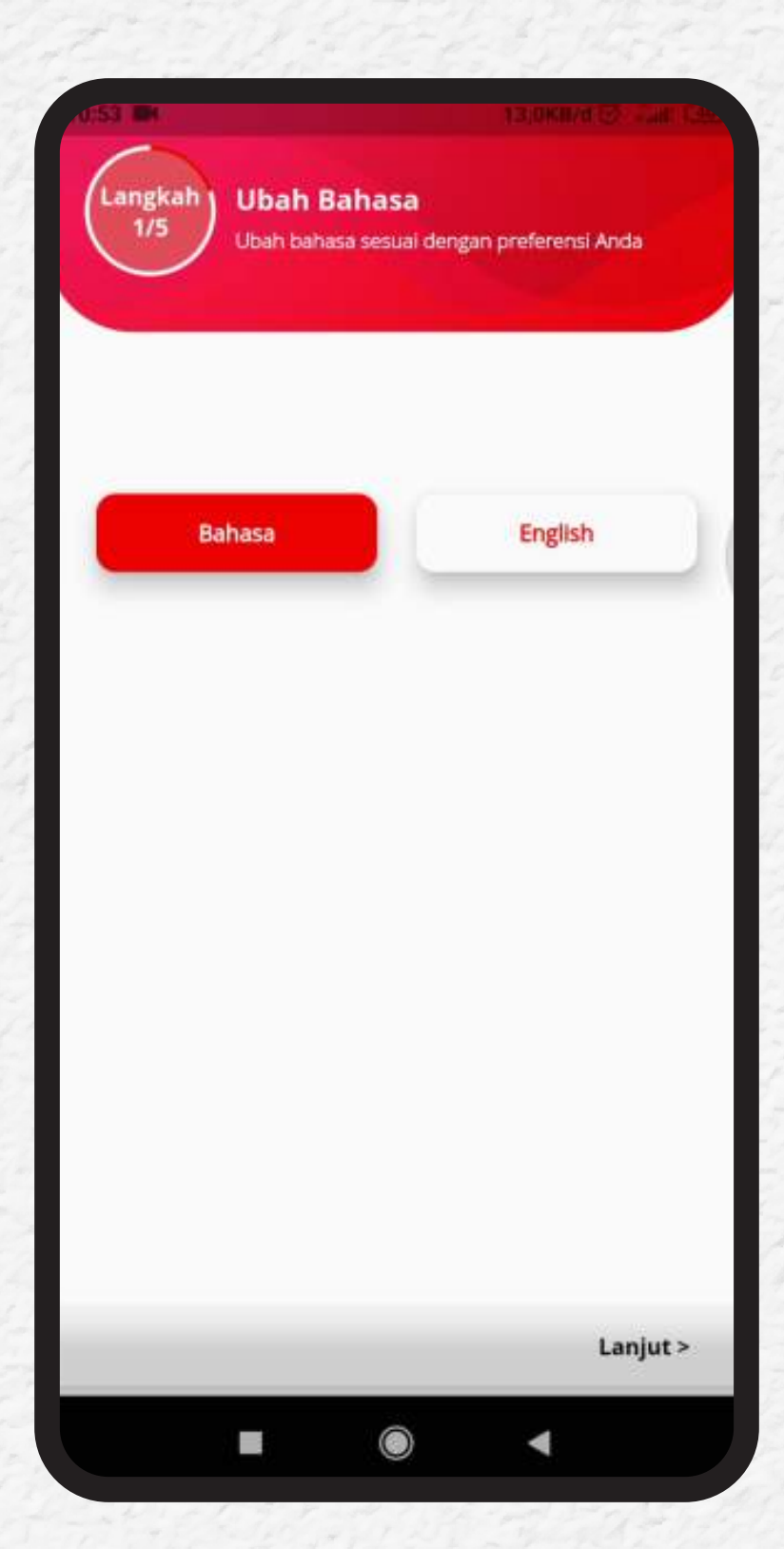

#### **7.** Selamat! Anda telah berhasil terdaftar di Saji, lalu tekan LANJUT.

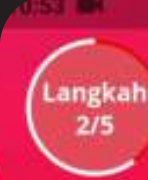

Perkenalan

Hal-hal yang penting untuk melengkapi outlet Saji Anda

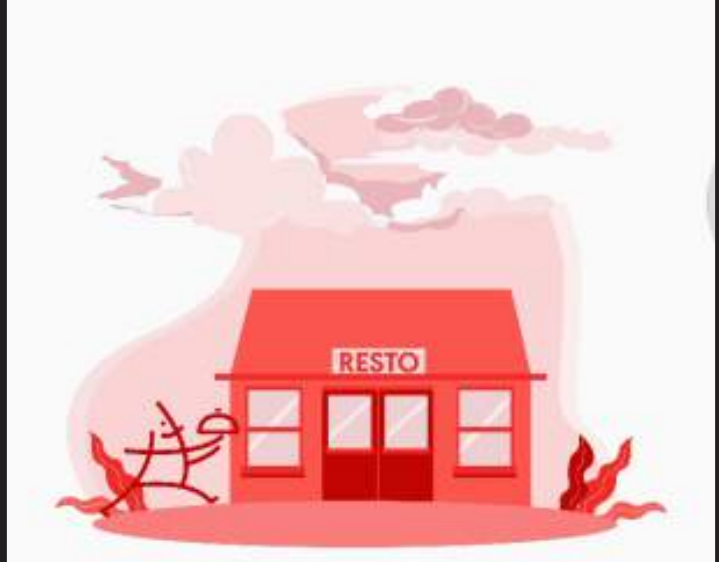

#### Selamat Datang di Sajil

Kami akan memandu anda untuk melakukan pengaturan awal aplikasi saji, selanjutnya Anda dapat melakukan perubahan pengaturan sesuai kebutuhan Anda.

۲

< Kembali

Lanjut >

#### **8.** Selamat! Anda telah berhasil terdaftar di Saji, lalu tekan LANJUT.

| Nama Outlet<br>Isi nama outlet                                                                                                    | ×                        |
|----------------------------------------------------------------------------------------------------|--------------------------|
| Alamat (Baris 1)                                                                                                    |                          |
|                                                                                                    | 0/20                     |
| Alamat (Baris 2)                                                                                                    |                          |
|                                                                                                    | 0/20                     |
| 🗎 Kota - Provinsi                                                                                                    |                          |
| 目 Zona Waktu                                                                                                    |                          |
| *Untuk mengubah parameter outle<br>detil, Anda dapat mengubahnya da<br>> 'Beranda'<br>> Pilih 'Akun'<br>> Ketuk pada 'Ubah Outlet Ini' | et yang lebih<br>ri menu |
| 221 Ta 12                                                                                                    |                          |

#### **8.** Isi jumlah meja restoran anda dan jika telah selesai tekan LANJUT.

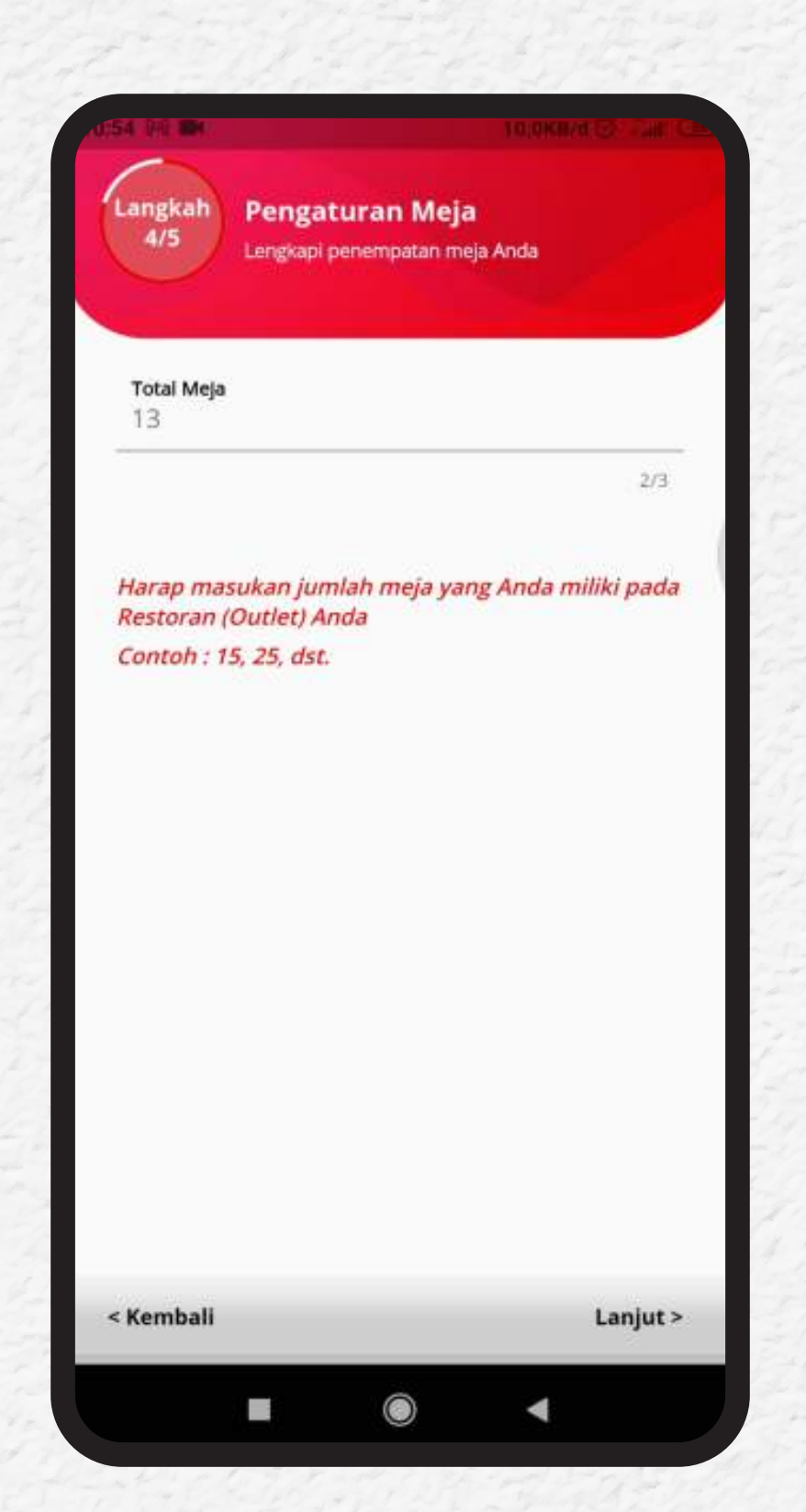

#### **9.** Cek data diri anda kembali dan apabila sudah benar lalu tekan SIMPAN.

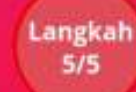

Konfirmasi dan Simpan Apakah Anda yakin untuk simpan data?

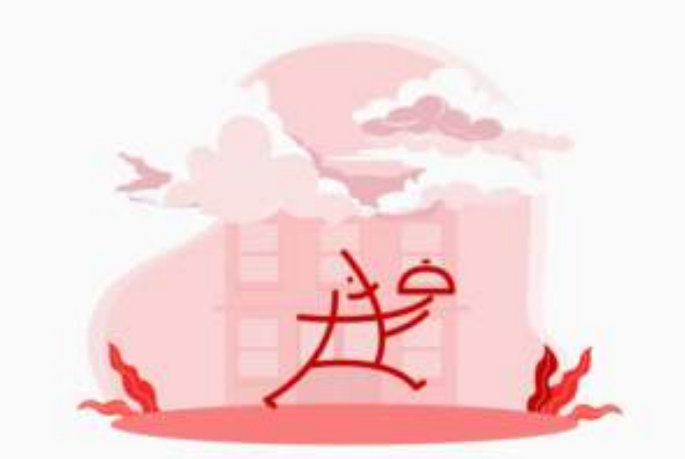

۲

Nama Outlet Alamat 1 Alamat 2 Provinsi Zona Waktu Total Meja

opal cake pondok maharta

Simpan >

Tangerang Selatan - Banten WIB 13

< Kembali

### 10.

Proses pendaftaran sudah selesai. Simpan akun dan password yang berikan akan tetapi daftar akun-akun tersebut dikirim ke email anda.

#### **Selesai!** Kini Anda siap untuk melayani pelanggan Anda. Berikut adalah pengguna default Anda

Owner/Pemilik Ernail : opalupilopal@gmail.com Password : 123456

Manager Email : manager.8576 Password : 230572

Waiter Email : waiter.8576 Password : 335437

Kitchen Email : chef.8576 Password : 734307

Kitchen Email : barista.8576 Password : 535880

Cashier Email : cashier.8576 Password : 105484

Kami juga telah mengirimkan akun-akun ini ke email Anda.

 $\bigcirc$ 

Tutup

Sangat disarankan untuk mengubah kata sandi anda agar lebih gampang diingat, Tekan **KONFIRMASI** untuk mengganti.

11.

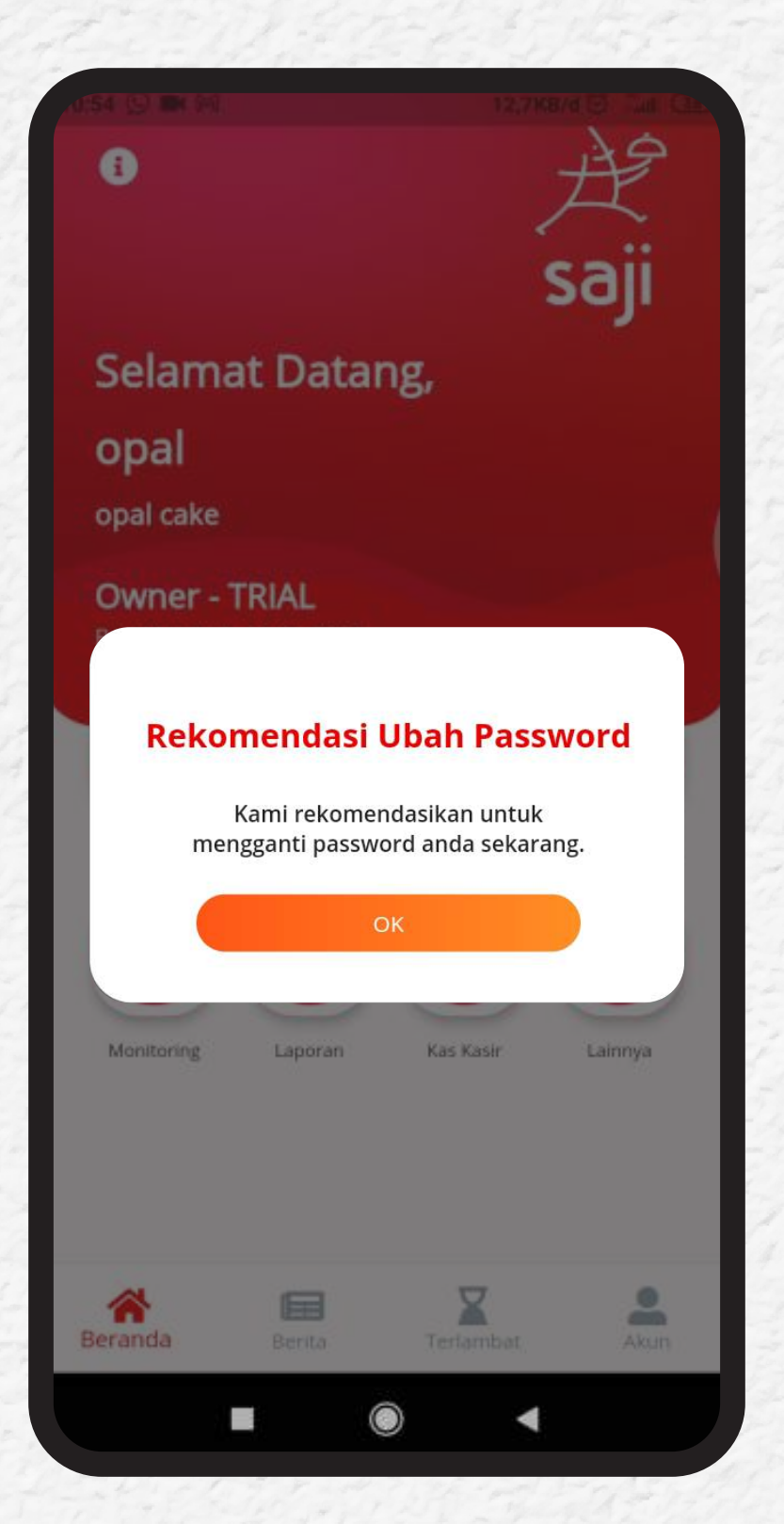

**12.** Ketik kata sandi anda yang baru sebanyak dua kali, dan tekan **SIMPAN**. Setelah selesai maka anda tinggal tekan **CONFIRM**.

| Password Baru   Konfirmasi Password     Simpan | Password Baru<br>Konfirmasi Password<br>Market<br>Sukses<br>Ubah Password<br>Confirm                            |
|------------------------------------------------|----------------------------------------------------------------------------------------------------|
| Konfirmasi Password                            | Konfirmasi Password                                                                                             |
| Simpan                                         | Sukses<br>Ubah Password                                                                                         |
|                                                | Sukses<br>Ubah Password                                                                                         |
|                                                | Ubah Password                                                                                                   |
|                                                | A STATE OF A STATE OF A STATE OF A STATE OF A STATE OF A STATE OF A STATE OF A STATE OF A STATE OF A STATE OF A |
|                                                |                                                                                                    |

#### **13.** Jika pada restaurant anda telah tersedia printer untuk proses pembuatan struk pembayaran, maka anda perlu untuk menyambungkan Bluetooth dari aplikasi Saji ke printer anda.

| 1111 Ö  | 0,6KB/d≮t jail 👁►         |                                                                                                    |
|---------|---------------------------|----------------------------------------------------------------------------------------------------|
| Akun    |                           | ← Pengaturan Printer                                                                                                    |
|         | Pengaturan Metode Bayar   | Printer tidak tersedia, silahkan mengkoneksi<br>bluetooth printer Anda dengan langkah dibawah ini:                                                    |
| 8       | Pengaturan Tipe Pelanggan | Bagaimana cara koneksi perangkat Anda ke printer<br>Bluetooth :                                                                                       |
|         |                           | <ol> <li>Lakukan palring Bluetooth printer dengan HP Anda pada<br/>setelan HP.</li> </ol>                                                             |
| 8       | Level Tambahan            | <ol> <li>Setelah pairing sukses, kembali ke halaman ini dan ketuk<br/>tombol Refresh o dan akan tampil printer yang telah di-<br/>pairing.</li> </ol> |
|         |                           | 3. Pilih Bluetooth printer tersebut.                                                                                                    |
| ≫       | Pengaturan Printer        | 4. Ketuk tombol Koneksi dan tunggu hingga status menjadi<br>'Terkoneksi'.                                                                             |
|         |                           | 5. Lakukan test print                                                                                                    |
| 8       | Header & Footer Resi      | 6. Anda sudah siap untuk menggunakan printer anda dengan<br>Saji.                                                                                     |
|         | Pengaturan Cetak Otomatis | Kami menganjurkan untuk menggunakan ukuran<br>kertas 58mm atau 80mm                                                                                   |
| -       |                           | Setting                                                                                                    |
| 3       | Buka Cash Register        |                                                                                                    |
| Beranda | Berita Terlambat Akun     |                                                                                                    |
|         |                           |                                                                                                    |
|         |                           |                                                                                                    |

### **14.** Ijinkan Saji untuk mengakses lokasi anda

| ı:11، | \$ <sup>3</sup> |           |           | 0,0KB/d 🖉 िँगा। | <u>(81)</u> . |
|-------|-----------------|-----------|-----------|-----------------|---------------|
| ÷     | Pengati         | uran Prii | nter      |                 |               |
|       |                 |           |           |                 |               |
|       | Perangkat       | Pilih per | rangkat 👻 | 6               |               |
|       | Ukuran Kertas   | 58        | mm        | 80mm            |               |
|       | Status          | Terlepa   | 5         |                 |               |
|       | K               | oneksi    | T         |                 |               |
|       |                 |           |           |                 |               |
|       | $\odot$         | Izinkan   | Saji mer  | ngakses         |               |
| I     | v               | lokasi p  | erangka   | t ini?          |               |
|       |                 |           | TOLAK     | IZINKAN         |               |
|       |                 |           |           |                 |               |
|       |                 |           |           |                 |               |
|       |                 |           |           |                 |               |
|       |                 |           |           |                 |               |
|       |                 |           |           |                 |               |
|       |                 |           |           |                 |               |
|       |                 |           |           |                 |               |
|       |                 |           |           | •               |               |
|       |                 |           |           |                 |               |

#### **15.** Tekan **REFRESH** untuk menemukan perangkat anda dan tekan **CONNECT**.

| Pengatu       | ran Printer       |            |
|---------------|-------------------|------------|
| Perangkat     | Pilih perangkat 💌 | 3          |
| Ukuran Kertas | 58mm              | 80mm       |
| Status        | Terlepas          |            |
| Koi           | neksi             | Test Print |

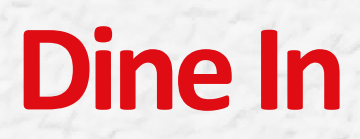

Jika ada tamu yang makan di tempat, tampilan awal aplikasi adalah sebagai berikut, silakan tekan menu **DINE IN**.

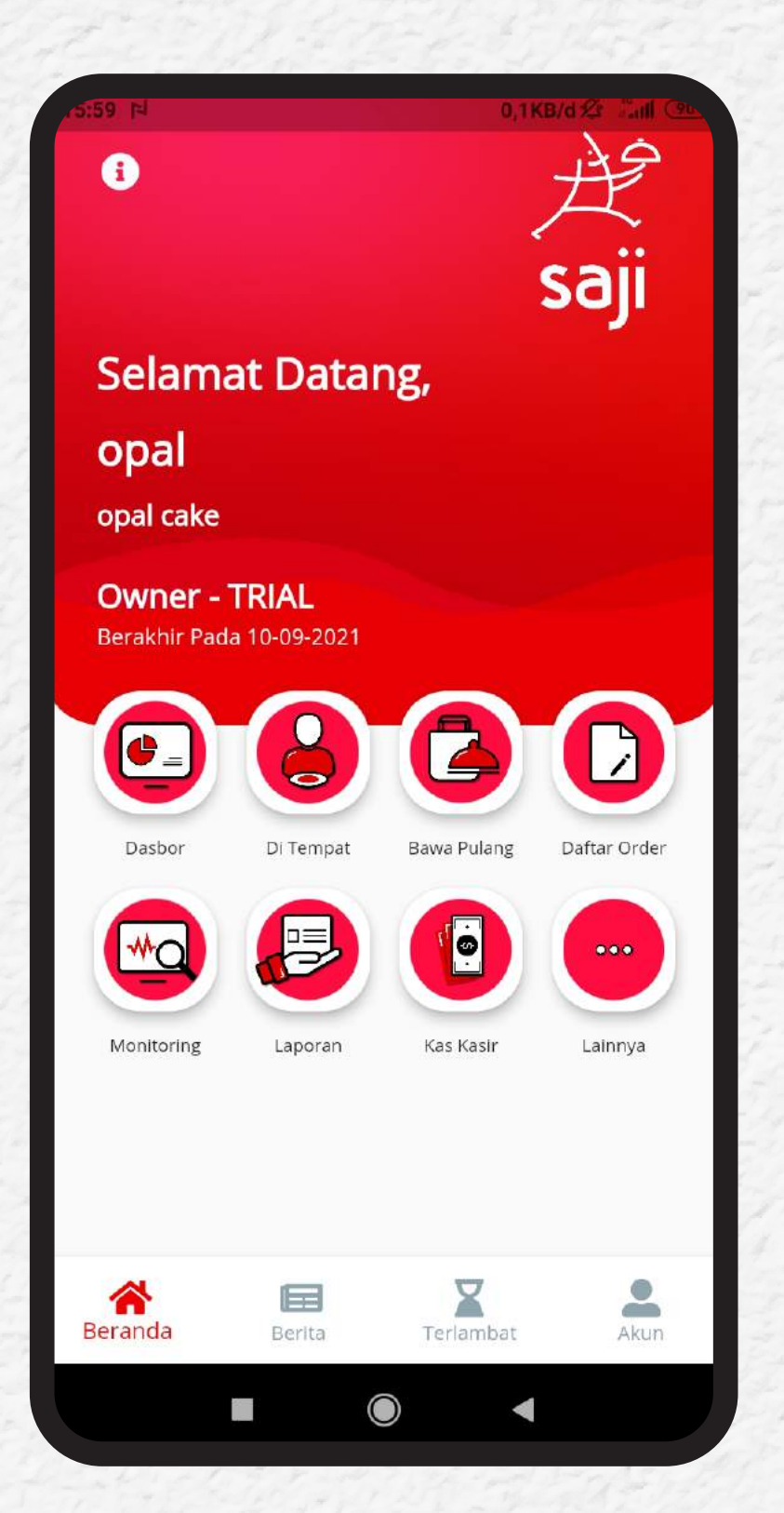

#### **2.** . Pada halaman berikutnya anda dapat langsung mengisi nama tamu dan jumlahnya.

| , o:01 P             | 0,1KB/d 🖄 Tanli 👁 |
|----------------------|-------------------|
| 🔶 Masukkan Info Tamu | i                 |
|                      |                   |
| Nama Tamu*           |                   |
|                      |                   |
| Jumlah Tamu*         |                   |
|                      |                   |
| Lanjut               |                   |
|                      |                   |
|                      |                   |
|                      |                   |
|                      |                   |
|                      |                   |
|                      |                   |
|                      |                   |
|                      |                   |
|                      |                   |
|                      |                   |
|                      |                   |
|                      |                   |
|                      |                   |
|                      |                   |

#### **3.** Pilih meja yang diinginkan dan tekan pada masing-masing meja hingga berubah warna.

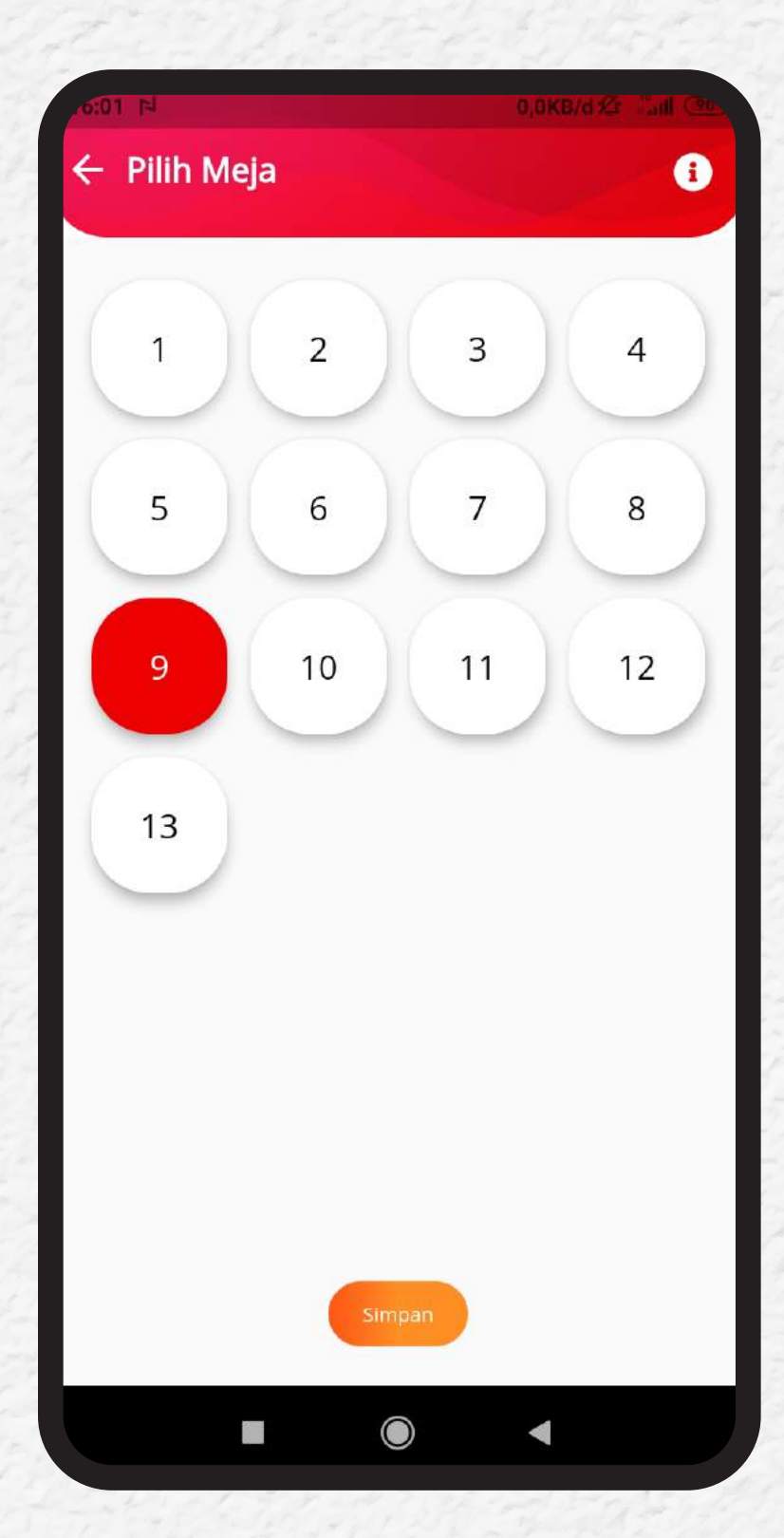

Silakan memilih berdasarkan kategori yang sudah anda lengkapi sebelumnya. Untuk menambah tekan tombol + atau tekan tombol -. Untuk mengurangi jumlah makanan/minuman.

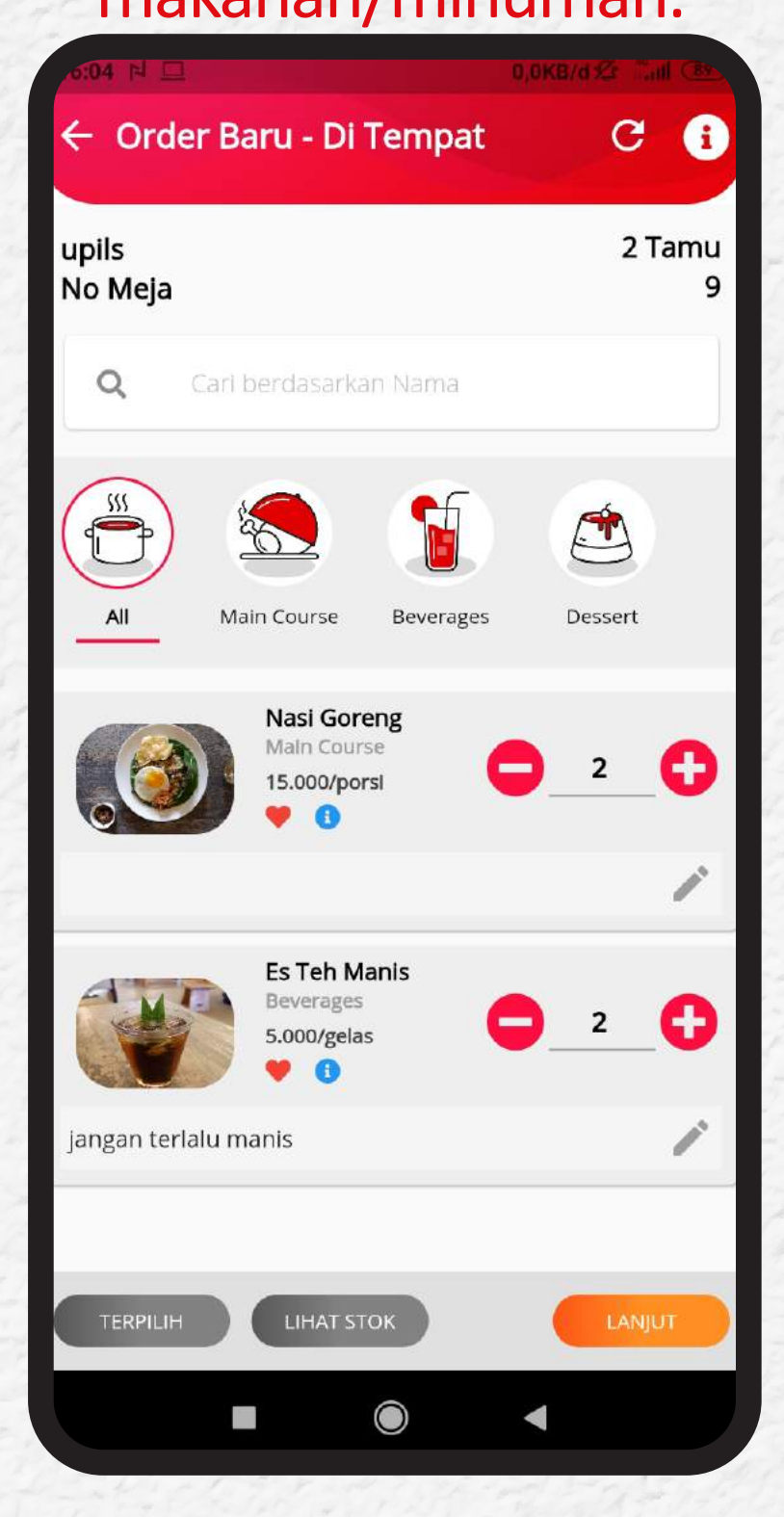

**5.** Tekan tombol **CATATAN** di bawah gambar jika anda ingin ada permintaan khusus. contohnya: meminta makanan tidak pedas dan lain sebagainya.

| 5:04 더 🗆   |         |            | 0,0KB/d % | e Taill Case |
|------------|---------|------------|-----------|--------------|
| ← Mem      | 0       |            |           |              |
| Mem<br>ped | o<br>as |            |           | ~            |
|            |         |            |           | ×            |
| Clear Te   | xt      | Select All | Sa        | 5/500        |
|            |         |            |           |              |
|            |         |            |           |              |
|            |         |            |           |              |
|            |         |            |           |              |
|            |         |            |           |              |
|            |         |            |           |              |
|            |         |            |           |              |
|            |         |            |           |              |
|            |         |            |           |              |
|            |         |            | •         |              |
|            |         |            |           |              |

#### **6.** Jika anda telah selesai memesan silakan tekan **SAVE**. Anda juga dapat melihat ketersediaan menu dengan mentekan **VIEW STOCK.**

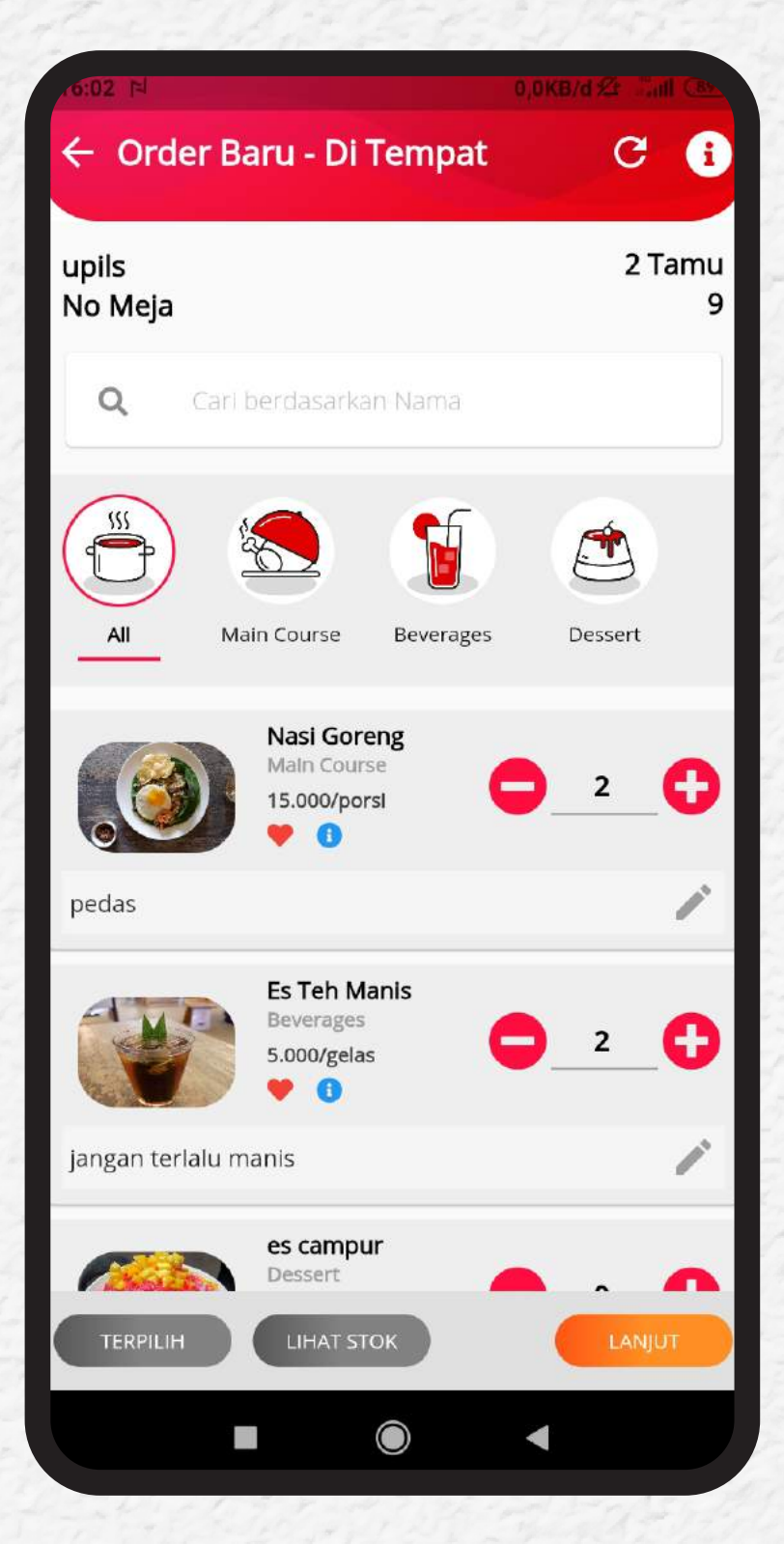

**7.** Sebelum mengkonfirmasi anda bisa memeriksa daftar pesanan yang sudah dicatat dan jika sudah benar anda tinggal mengkonfirmasi dengan tekan **KONFIRMASI ORDER**.

| <ul> <li>← Konfirmasi - Order B</li> <li>upils</li> <li>2 Makanan &amp; 2 M</li> </ul> | Baru i<br>Di Tempat #9<br>Alinuman |  |  |  |
|----------------------------------------------------------------------------------------|------------------------------------|--|--|--|
| upils<br>2 Makanan & 2 M                                                               | Di Tempat #9<br>Ainuman            |  |  |  |
| 2 Makanan & 2 M                                                                        | Ainuman                            |  |  |  |
|                                                                                        |                                    |  |  |  |
| Beverage                                                                               | :5                                 |  |  |  |
| Es Teh Manis                                                                           | 10.000                             |  |  |  |
| Beverages                                                                              |                                    |  |  |  |
| Foods                                                                                  |                                    |  |  |  |
| 2 Nasi Goreng                                                                          | 30.000                             |  |  |  |
| Main Course                                                                            |                                    |  |  |  |
|                                                                                        |                                    |  |  |  |
|                                                                                        |                                    |  |  |  |
|                                                                                        |                                    |  |  |  |
|                                                                                        |                                    |  |  |  |
| Cub Tabel                                                                              | 40.000                             |  |  |  |
| Sub Total                                                                              | 40.000                             |  |  |  |
| Blaya Layanan (0.0%)<br>Ph1 (0.0%)                                                     | 0                                  |  |  |  |
| Grand Total                                                                            | 40.000                             |  |  |  |
|                                                                                        |                                    |  |  |  |
| Konfirmasi O                                                                           | rder                               |  |  |  |
|                                                                                        |                                    |  |  |  |
|                                                                                        | •                                  |  |  |  |

#### **8.** Pesanan anda berhasil tersimpan.

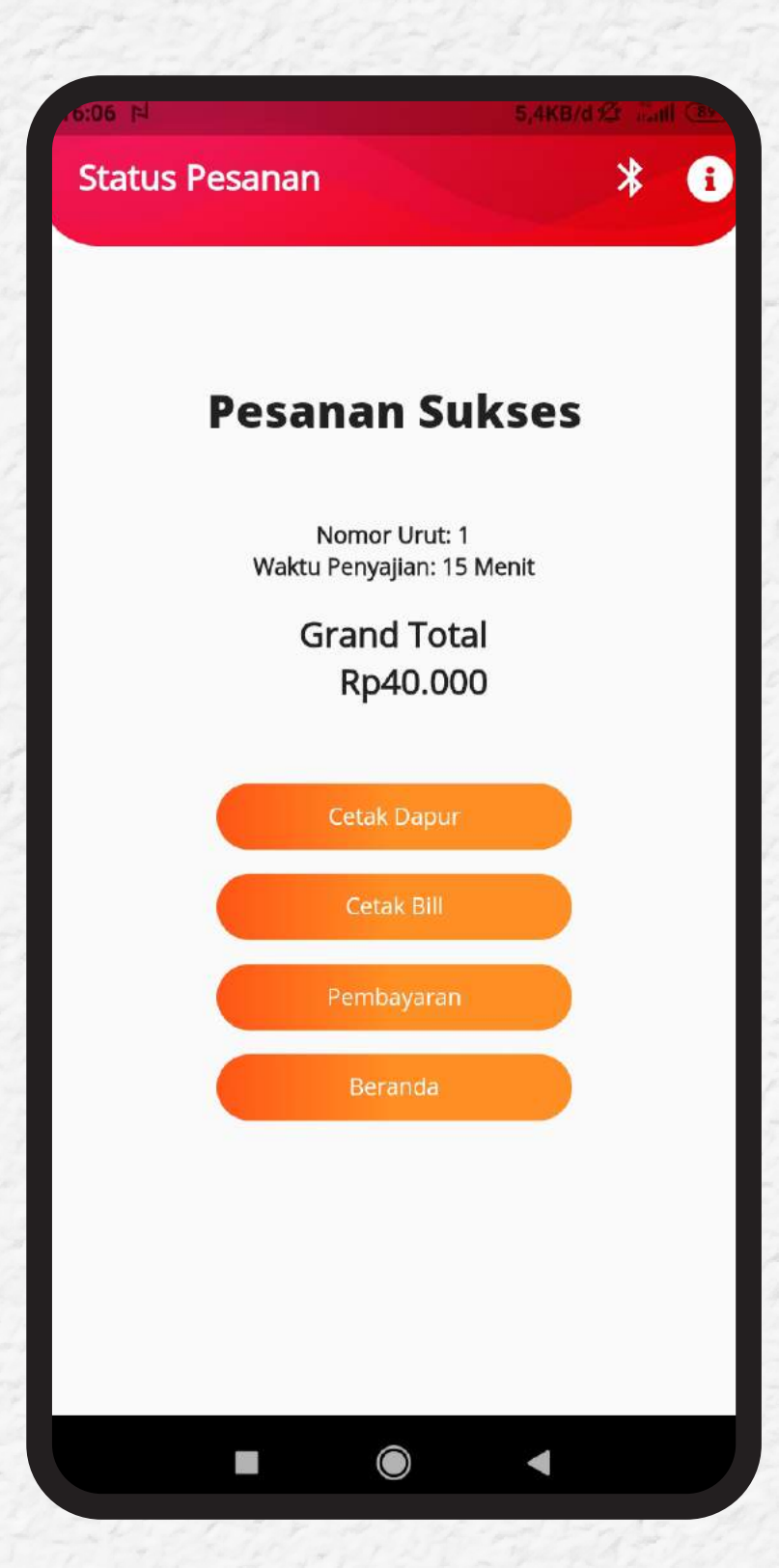

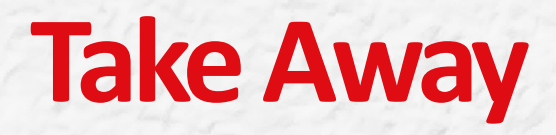

### **1.** Pada tampilan awal tekan **TAKE AWAY.**

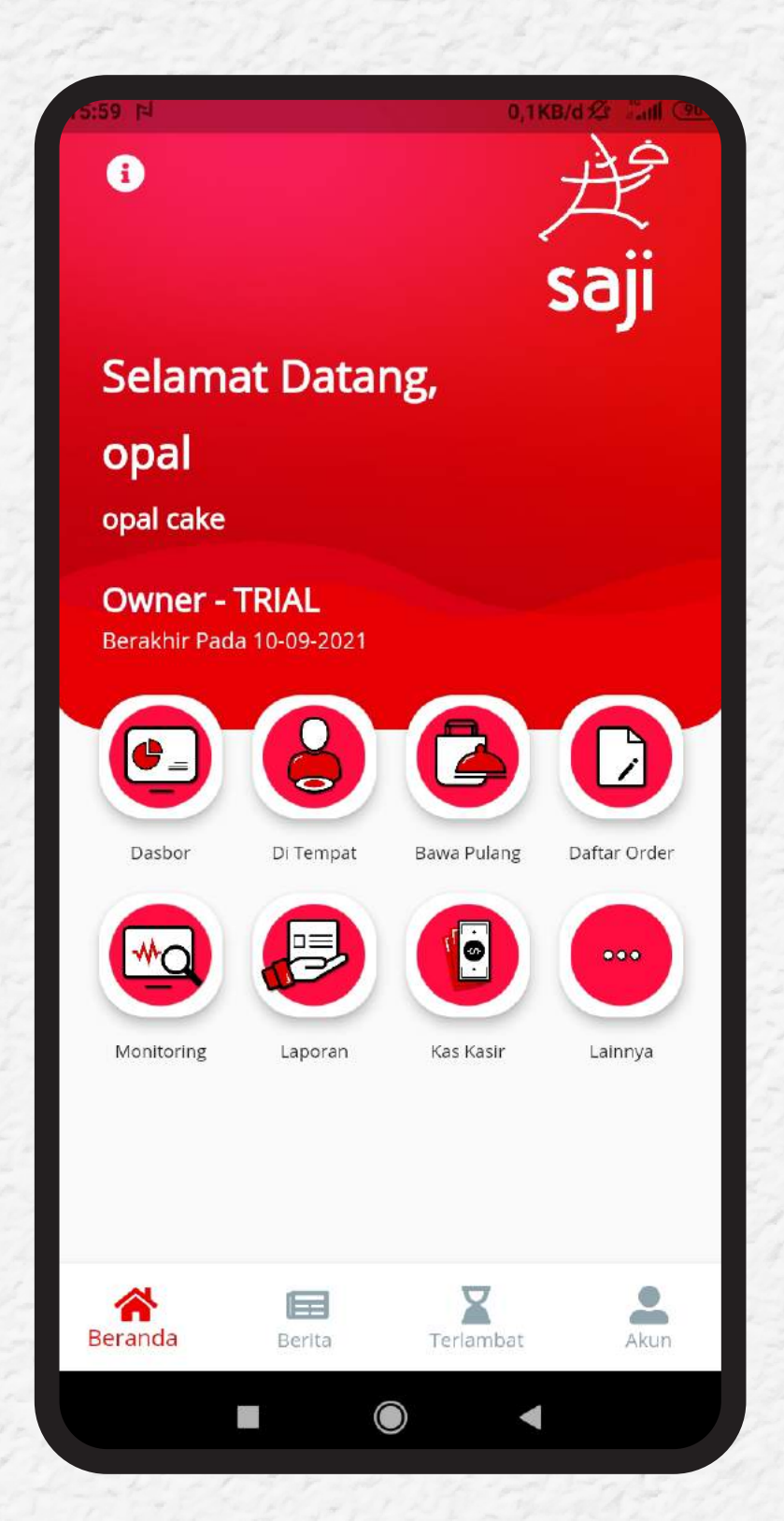

### **2.** Isi nama tamu pada menu bagian **GUEST NAME**.

| 0:07 N            |        | 3,0KB/d 🖄 | iall (B) |
|-------------------|--------|-----------|----------|
| 🔶 Bawa Pulang     |        |           | i        |
|                   |        |           |          |
| Nama Tamu*        |        |           |          |
| Jumlah Tamu*<br>1 |        |           |          |
|                   | Lanjut |           |          |
|                   |        |           |          |
|                   |        |           |          |
|                   |        |           |          |
|                   |        |           |          |
|                   |        |           |          |
|                   |        |           |          |
|                   |        |           |          |
|                   |        |           |          |
|                   |        |           |          |

Silakan memilih berdasarkan kategori yang sudah anda lengkapi sebelumnya. Untuk menambah tekan tombol + atau tekan tombol -. Untuk mengurangi jumlah makanan/minuman.

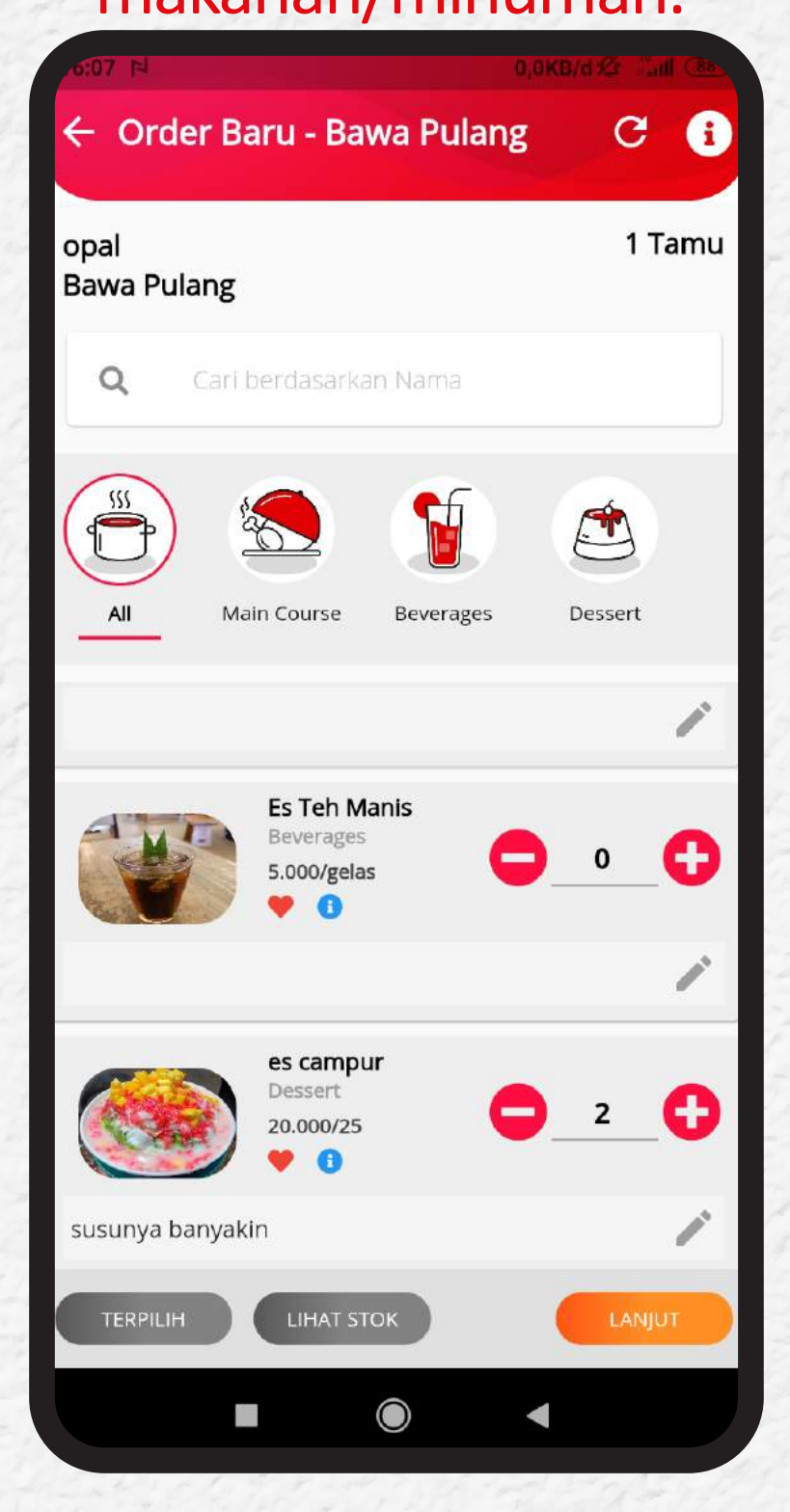

**4.** Sebelum mengkonfirmasi anda bisa memeriksa daftar pesanan yang sudah dicatat dan jika sudah benar anda tinggal mengkonfirmasi dengan tekan **KONFIRMASI ORDER**.

| .6:07 N          |                     | ),0KB/d 🖄 Taill 📧 |
|------------------|---------------------|-------------------|
| ← Konfirmasi     | - Order Baru        | i                 |
|                  |                     |                   |
| opal             | BA                  | WA PULANG         |
| 2 N              | lakanan & 0 Minumar | 1                 |
|                  | -                   |                   |
|                  | Foods               |                   |
| 2 es campui      | r                   | 40.000            |
| Dessert          |                     |                   |
|                  |                     |                   |
|                  |                     |                   |
|                  |                     |                   |
|                  |                     |                   |
|                  |                     |                   |
|                  |                     |                   |
|                  |                     |                   |
|                  |                     |                   |
| Sub Total        |                     | 40.000            |
| Blaya Layanan (0 | ).0%)               | 0                 |
| Pb1 (0.0%)       |                     | 0                 |
| Grand Total      |                     | 40.000            |
| -                | Konfirmasi Order    |                   |
|                  |                     |                   |
|                  |                     | 4                 |
|                  |                     |                   |

## **5.** Untuk kembali memastikan, silakan tekan **OK**.

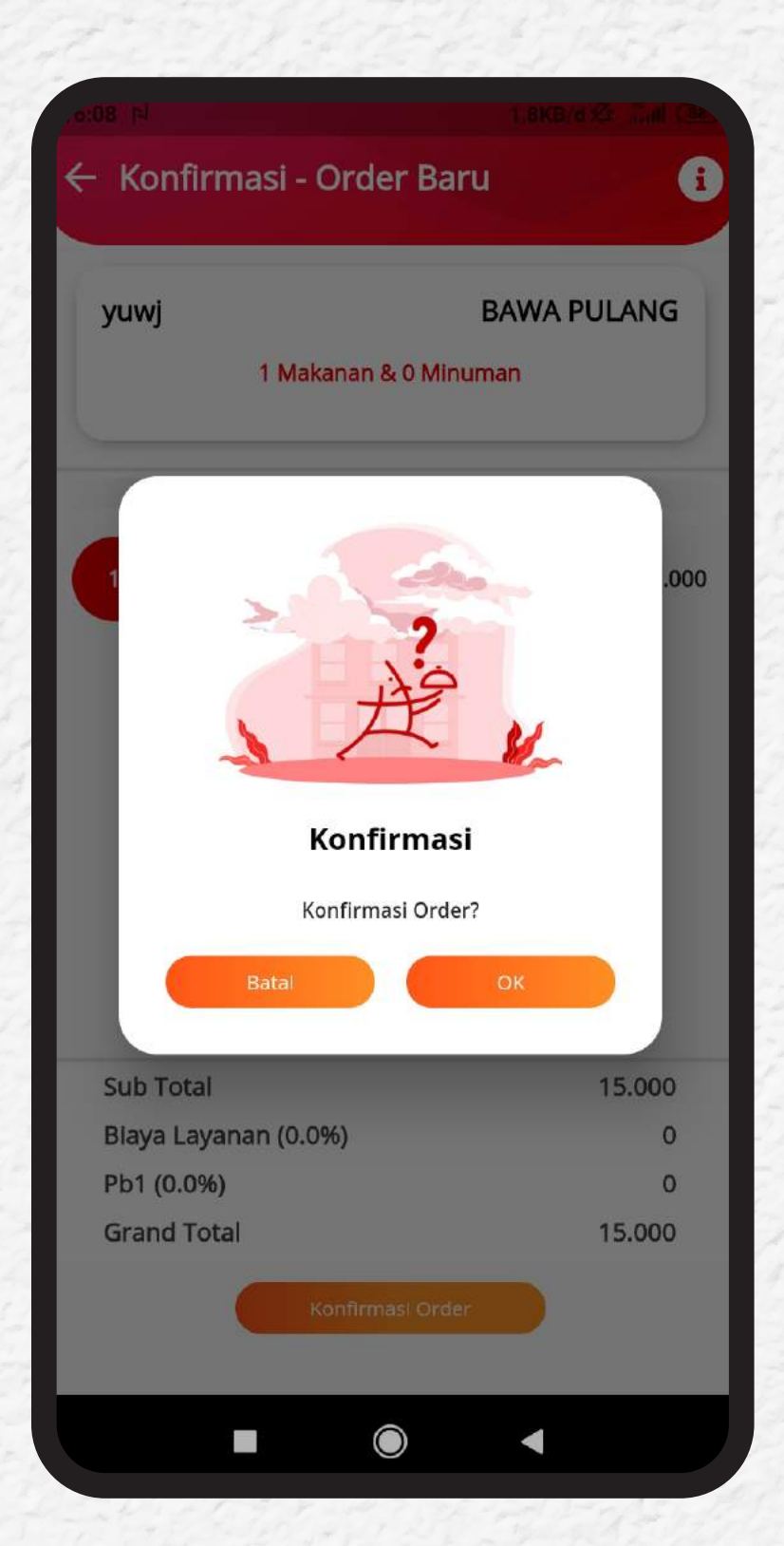

#### **6.** Pesanan anda berhasil tersimpan.

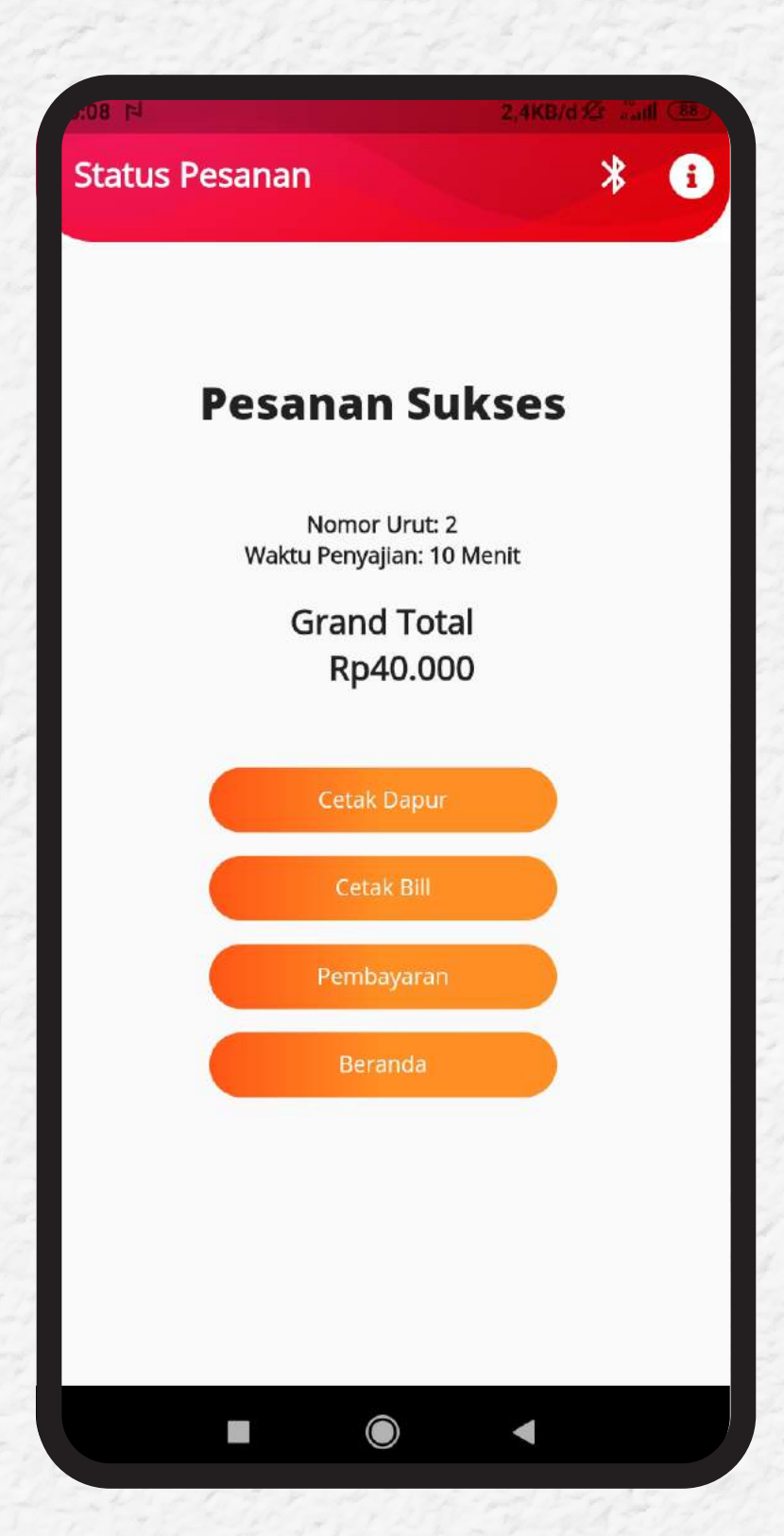

### Monitoring

Untuk mengetahui proses yang sedang dan sudah berjalan dalam aplikasi SAJI, anda dapat melihatnya pada menu **MONITORING** pada tampilan halaman utama.

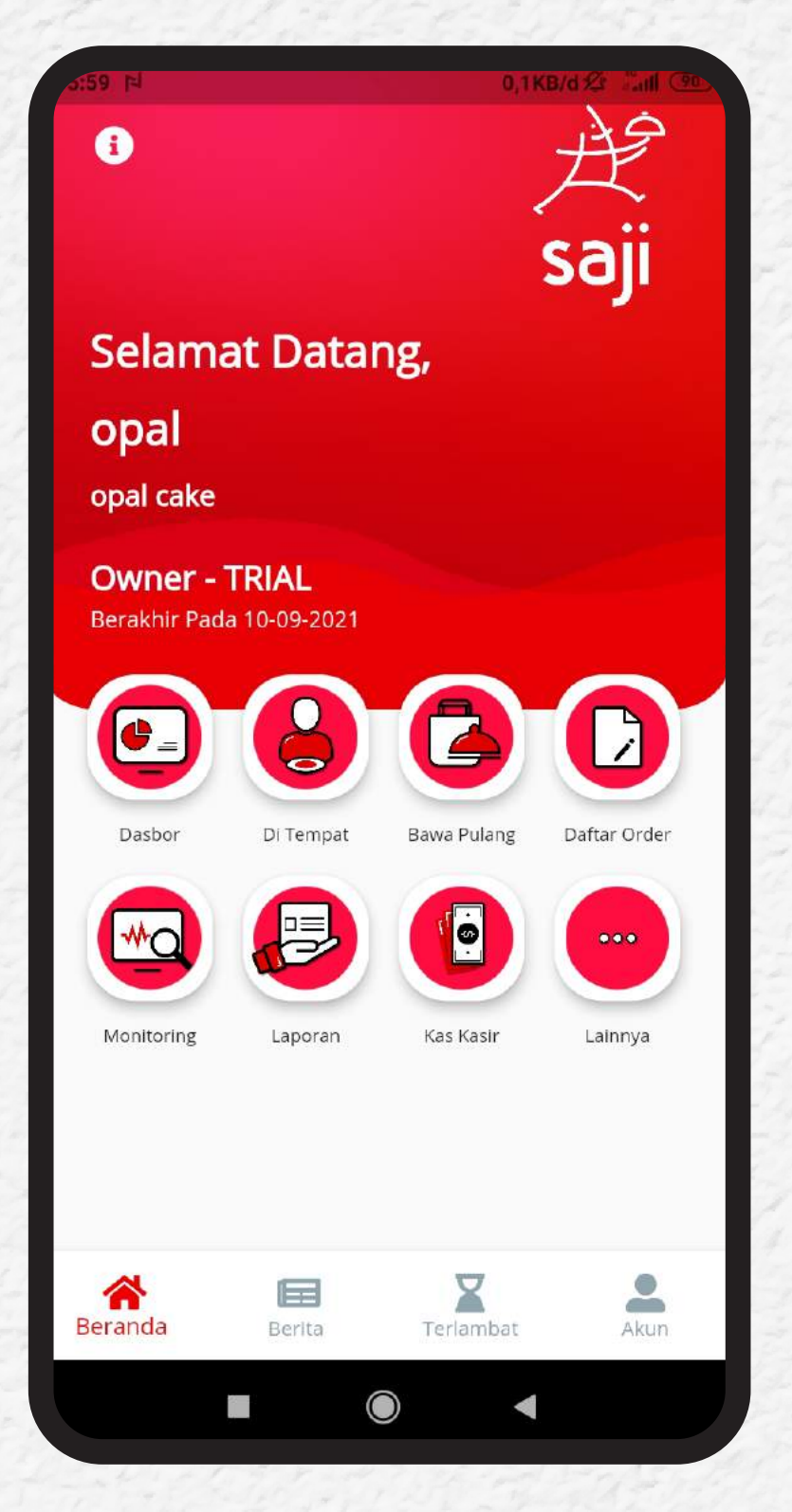

Pada menu **PENDING** anda dapat melihat proses apa yang sedang menunggu atau sedang berlangsung dalam setiap pemesanan beserta perkiraan waktu penyajian. Bagian dapur diharuskan menekan tombol **SET TO PROCESS** sebelum memasak.

2

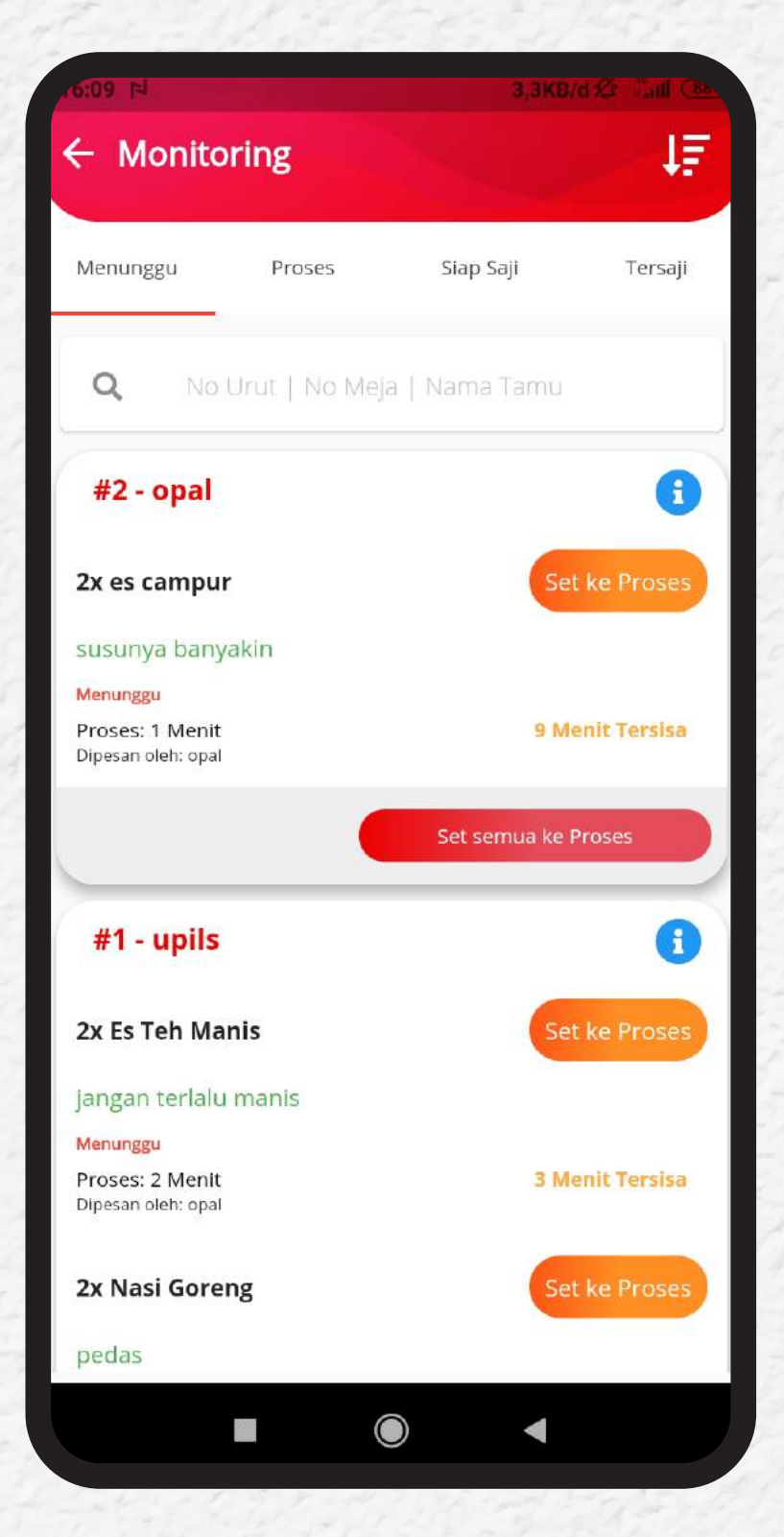

#### **3.** Pada menu **PROCESS** adalah proses penyajian dari bagian dapur atau bagian minuman. Jika makanan telah selesai dimasak maka Cheff atau tim dari dapur menekan tombol **SET TO READY** agar makanan dapat diantarkan ke tamu.

| .6:09 F <sup>J</sup> |                | 2,4KB/d ≴        | i inti (86 |
|----------------------|----------------|------------------|------------|
| ← Monito             | ring           |                  | ţ₽         |
| Menunggu             | Proses         | Siap Saji        | Tersaji    |
| Q No                 | Urut   No Meja | Nama Tamu        |            |
| #1 - upils           |                |                  | 1          |
| 2x Nasi Gore         | ng             | Set ke Siap      | Undo       |
| pedas                |                |                  |            |
| Proses               |                | 40 Mauli         | Torrisa    |
| Dipesan oleh: opal   |                | 12 Ment          | Tersisa    |
|                      |                | Set semua ke Sia | р          |
| -                    |                |                  |            |
|                      |                |                  |            |
|                      |                |                  |            |
|                      |                |                  |            |
|                      |                |                  |            |
|                      |                |                  |            |
|                      |                |                  |            |
|                      |                |                  |            |
|                      |                |                  |            |
|                      | -              |                  |            |
|                      |                |                  |            |
|                      |                |                  |            |

#### Jika ada makanan yang melebihi batas persiapan, maka manager dapat memeriksa langsung penyebabnya dengan melihat info **TIME EXCEEDED**.

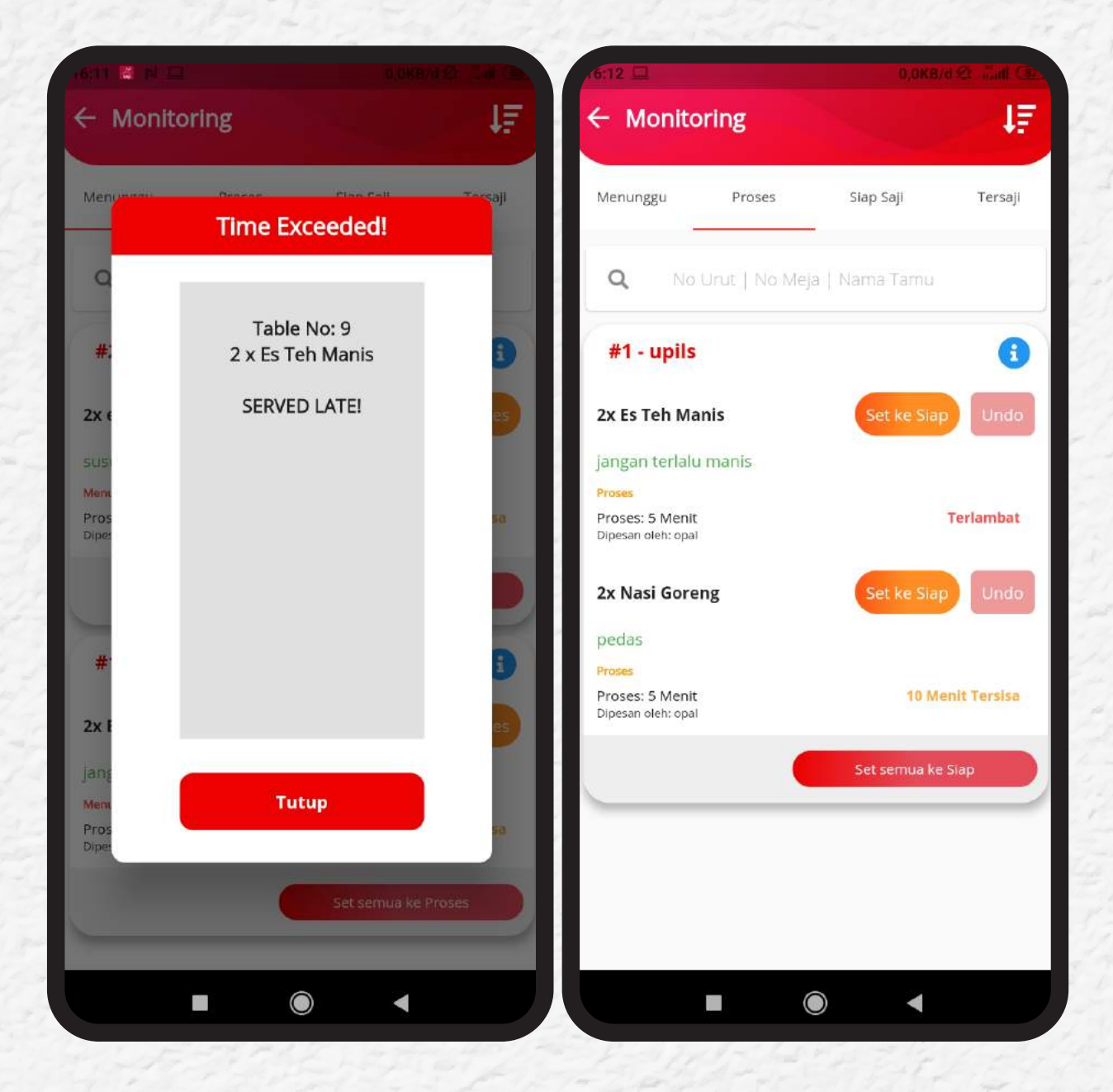

### 14.

Untuk melihat makanan yang sudah siap untuk diantarkan ke tamu, anda bisa meilihat menu **"READY TO SERVE"** tekan **SET TO SERVE**. Tekan **UNDO** jika anda ternyata makanan belum siap untuk dihidangkan.

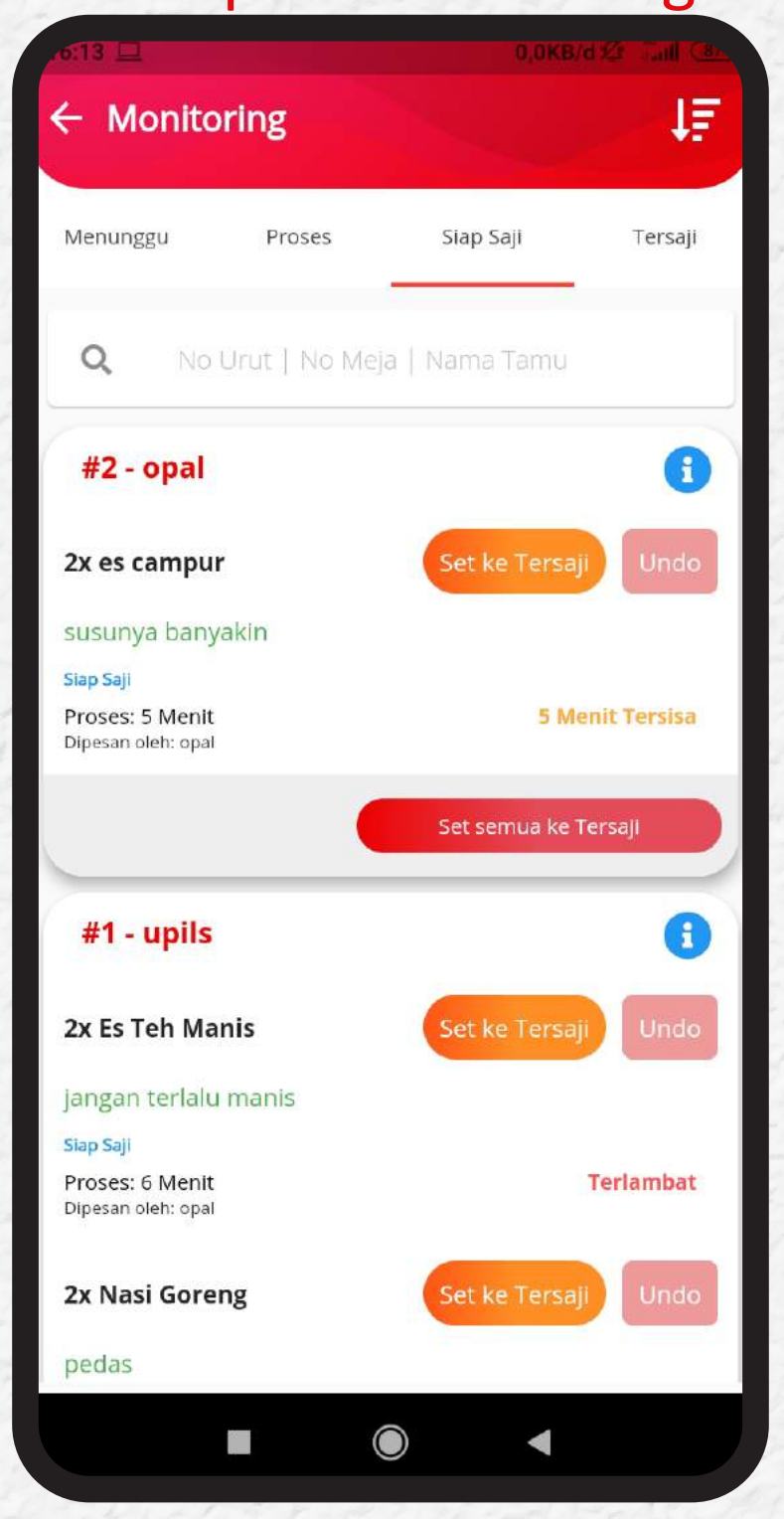

14.

Anda dapat melihat semua durasi waktu proses, sejak memasak hingga menghidang pegawai anda dengan tekan menu **SERVED**.

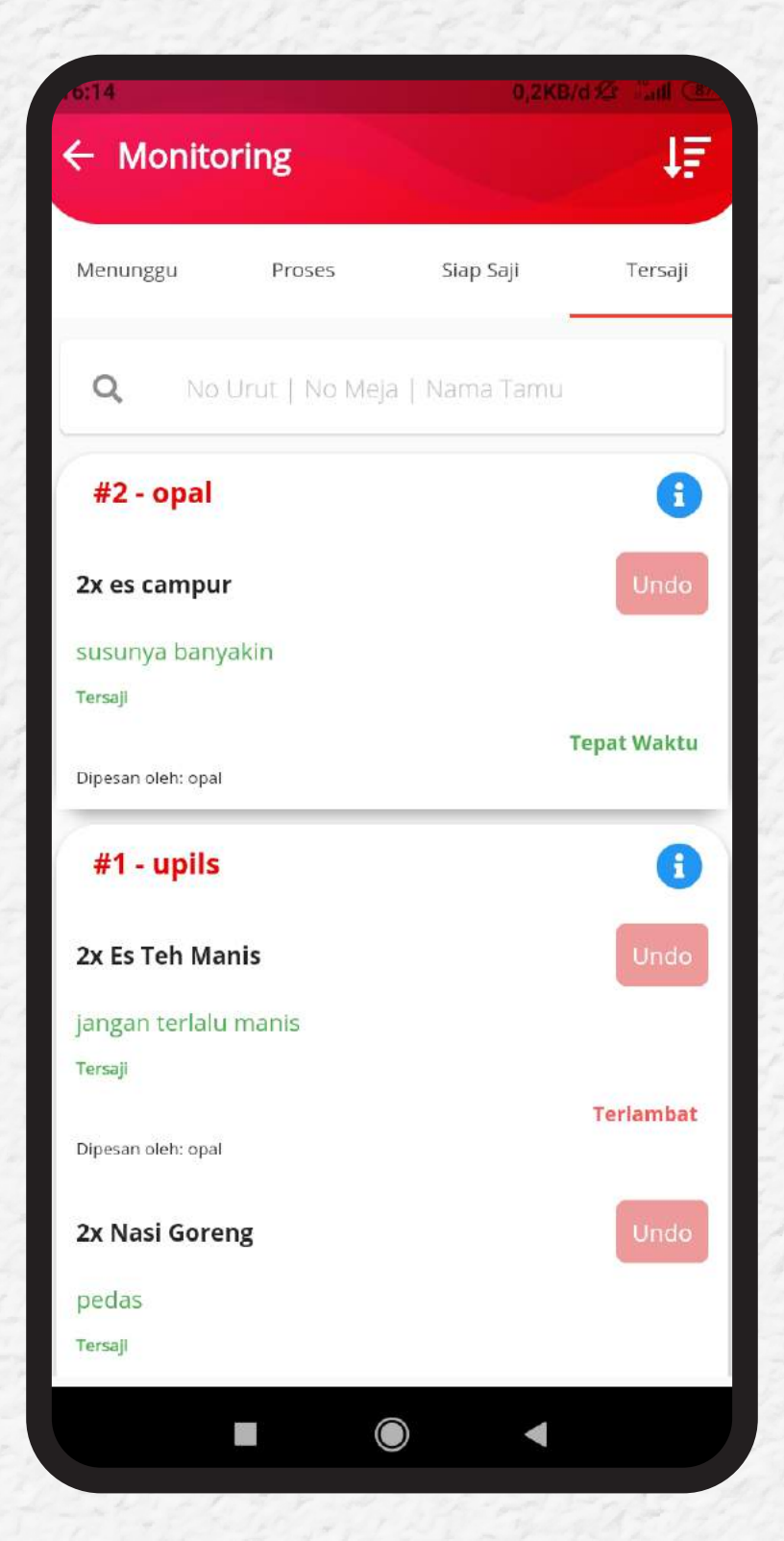

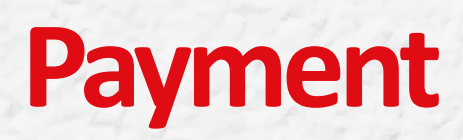

Setelah anda mengkonfirmasi jenis makanan/minuman dan jumlahnya, anda dapat langsung mengklik PAY atau jika anda ingin menambah menu lainnya, silakan tekan ADD ORDER.

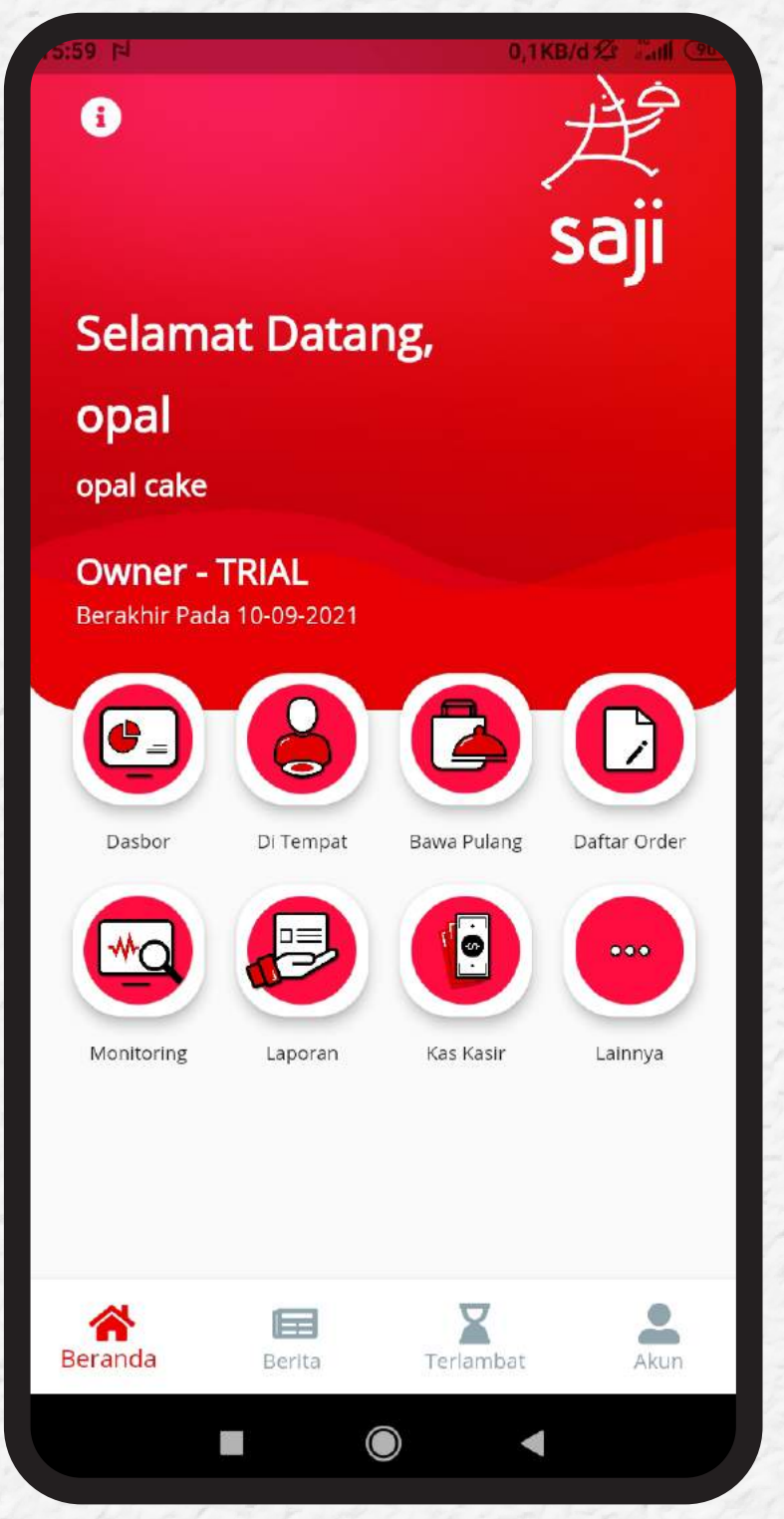

#### **2.** Jika anda meng-klik PAY maka anda akan diarahkan pada halaman **PAYMENT**.

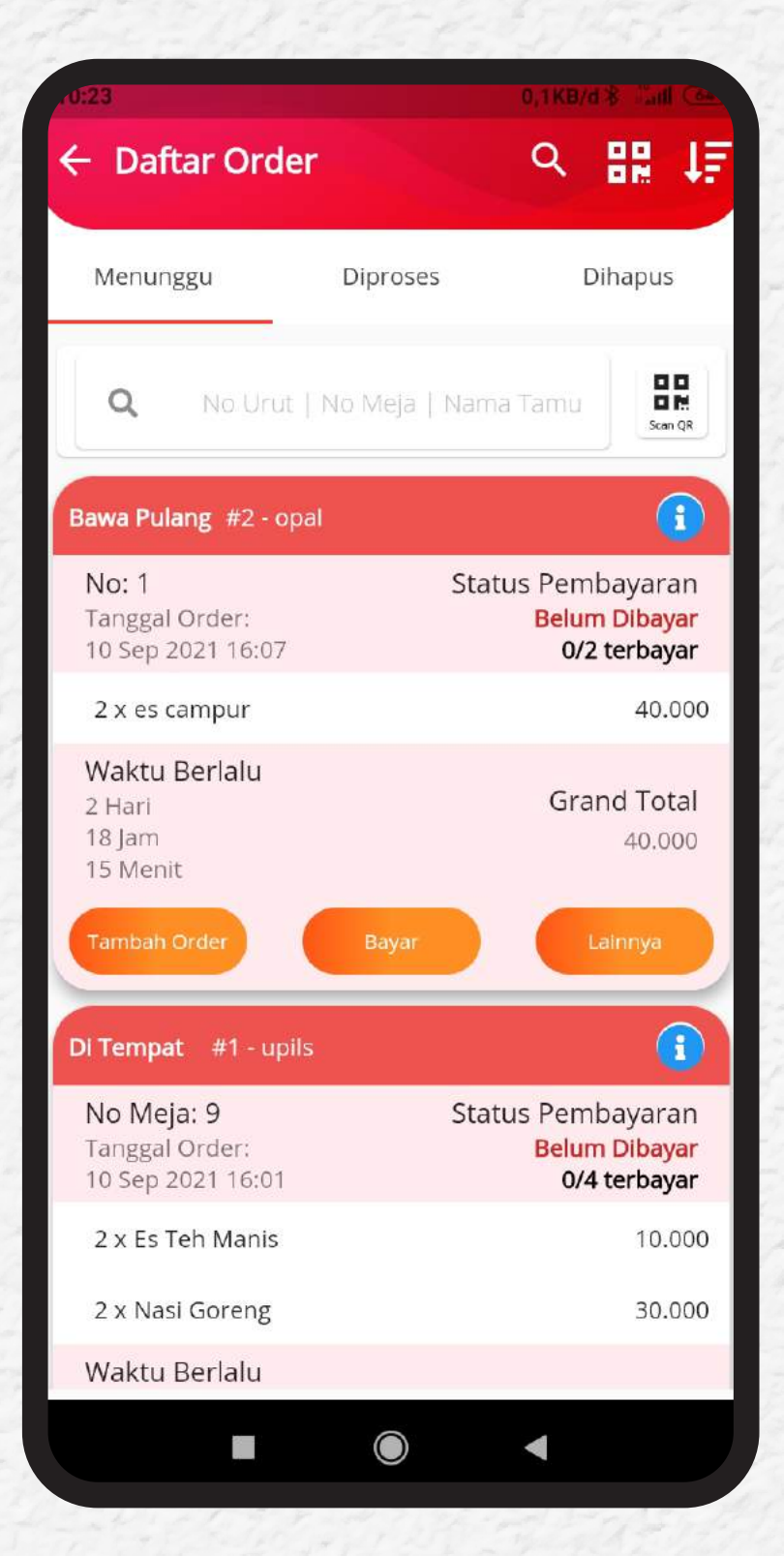

**3.** Selanjutnya anda tinggal melihat detil pesanan dan harganya, beserta cara pembayaran (**PAYMENT METHOD**) di bagian bawah halaman.

| 23                    | 9KB/d & maill Cat. | d:23                               | 0,0KB/d 🕸 🖓 📶 |
|-----------------------|--------------------|------------------------------------|---------------|
| Pembayaran            | *                  | ← Pembayaran                       |               |
| Full Payment Ganti Ke | Pisah Bill >>      | Pb1 (0%)                           | 40.0          |
| DISKON                |                    |                                    |               |
| Masukkan Diskon Total |                    | Normal Pay                         | Split Pay     |
| Tidak Ada Diskon      |                    | E Cash                             |               |
| DETIL PEMBAYARAN      | 0                  | Metode Bayar:<br>Jumlah Pembayaran | Cash          |
| Subtotal              | 40.000             | Kembalian                          |               |
| Diskon                | 0                  | -40.000                            |               |
| Setelah Diskon        | 40.000             |                                    |               |
| Biaya Layanan (0%)    | 0                  | Sesuai Jumlah                      | 5.000         |
| Pb1 (0%)              | 0                  | 10.000                             | 20.000        |
| Grand Total           | 40.000             | 50.000                             | 100.000       |
|                       |                    | Bersihkan                          |               |
|                       |                    |                                    |               |

**4.** Pada bagian bawah halaman, anda akan melihat tampilan jumlah yang harus dibayarkan. Jika anda memilih pembayaran tunai maka tekan tombol **CASH**.

| 0.23                 | 0,0KB/d 🖇 🖾 📶 ᢙ |
|----------------------|-----------------|
| – Pembayaran         | ×               |
| Pb1 (0%)             | 0               |
| Grand Total          | 40.000          |
| Normal Pay           | Split Pay       |
| Hetode Bayar<br>Cash |                 |
| Metode Bayar:        | Cash            |
| Jumlah Pembayaran    |                 |
| Kembalian<br>-40.000 |                 |
| Sesuai Jumlah        | 5.000           |
| 10.000               | 20.000          |
| 50.000               | 100.000         |
| :•• Bersihkan        |                 |
| Konfimasi Pemba      | ayaran          |
|                      | •               |

**5.** Untuk pembayaran dengan kartu debit tekan Debit Card. Untuk pembayaran tunai, silakan masukan jumlah uang yang dibayarkan pelanggan pada kolom **PAYMENT AMOUNT**.

| 0:24                   | 2,3KB/d 🛠 🔤 📶 🙆 |
|------------------------|-----------------|
| - Pembayaran           | ×               |
| Pb1 (0%)               | 0               |
| Grand Total            | 40.000          |
| Normal Pay             | Split Pay       |
| E Metode Bayar<br>Cash |                 |
| Metode Bayar:          | Cash            |
| Jumlah Pembayaran      |                 |
| 40.000                 |                 |
| Kemballan<br>0         |                 |
|                        | )               |
| Sesuai Jumlah          | 5.000           |
| 10.000                 | 20.000          |
| 50.000                 | 100.000         |
| Bersihka               | n               |
| Konfimasi Pem          | bayaran         |
|                        |                 |
|                        |                 |

**6.** Jika uangnya membutuhkan kembalian, anda bisa langsung melihat nominalnya di kolom "Change". Jika dibayarkan dengan uang pas, maka kolom "Change" akan berisi angka 0.

| 4                           | 2,3KB/d \$ 13nl ( |
|-----------------------------|-------------------|
| Pembayaran                  |                   |
| b1 (0%)                     |                   |
| rand Total                  | 40.000            |
| Normal Pay                  | Split Pay         |
| Hetode Bayar<br>Cash        |                   |
| Metode Bayar:               | Cash              |
| Jumlah Pembayaran<br>40.000 |                   |
| Kemballan                   |                   |
|                             |                   |
| Sesuai Jumlah               | 5.000             |
| 10.000                      | 20.000            |
| 50.000                      | 100.000           |
| Bersihk                     | an                |
| Konfimasi Pem               | bayaran           |

**7.** Silakan klik tombol nominal jika pembayarannya dilakukan dengan uang pas. Dapat juga anda tekan nomialnya secara manual di kolom "**Payment Amount**". Jika pengisian nominal telah selesai, silakan mengklik tombol **CONFIRM PAYMENT**.

| .24                                | 2,3KB/d \$ 1.411 C |
|------------------------------------|--------------------|
| – Pembayaran                       | >                  |
| Pb1 (0%)                           | 0                  |
| Grand Total                        | 40.000             |
| Normal Pay                         | Split Pay          |
| E Metode Bayar<br>Cash             |                    |
| Metode Bayar:<br>Jumlah Pembayaran | Cash               |
| Kemballan<br>0                     |                    |
| Sesuai Jumlah                      | 5.000              |
| 10.000                             | 20.000             |
| 50.000                             | 100.000            |
| 💷 Bersihkar                        | n                  |
| Konfimasi Pemb                     | bayaran            |
|                                    | •                  |

# Pastikan data yang anda masukkan sudah tepat sebelum tekan tombol **CONFIRM**.

8.

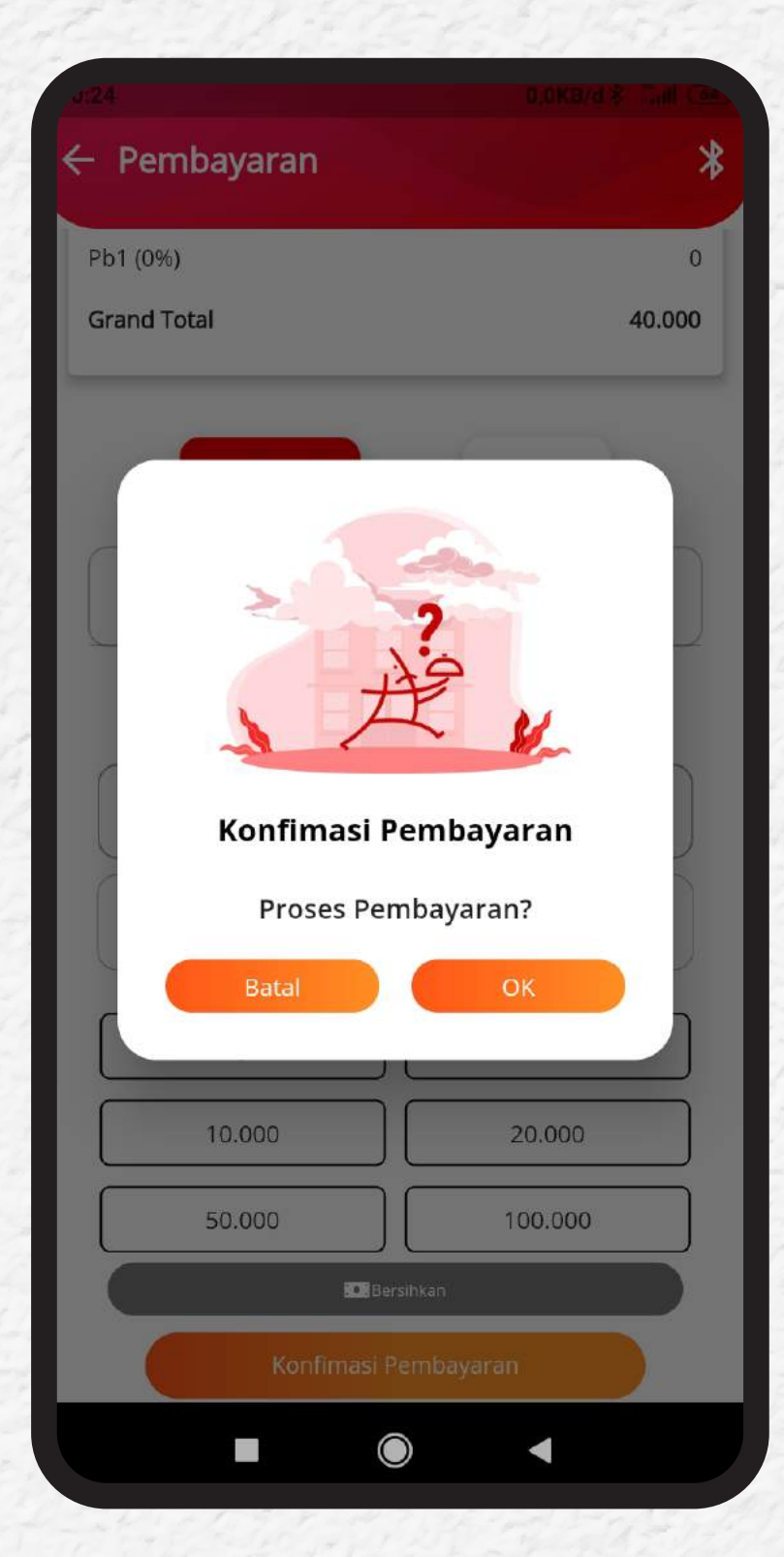

**9.** Setelah dikonfirmasi maka pembayaran anda telah berhasil. Silakan tekan tombol **PRINT TO PAYMENT**. Untuk mencetak bukti pembayaran.

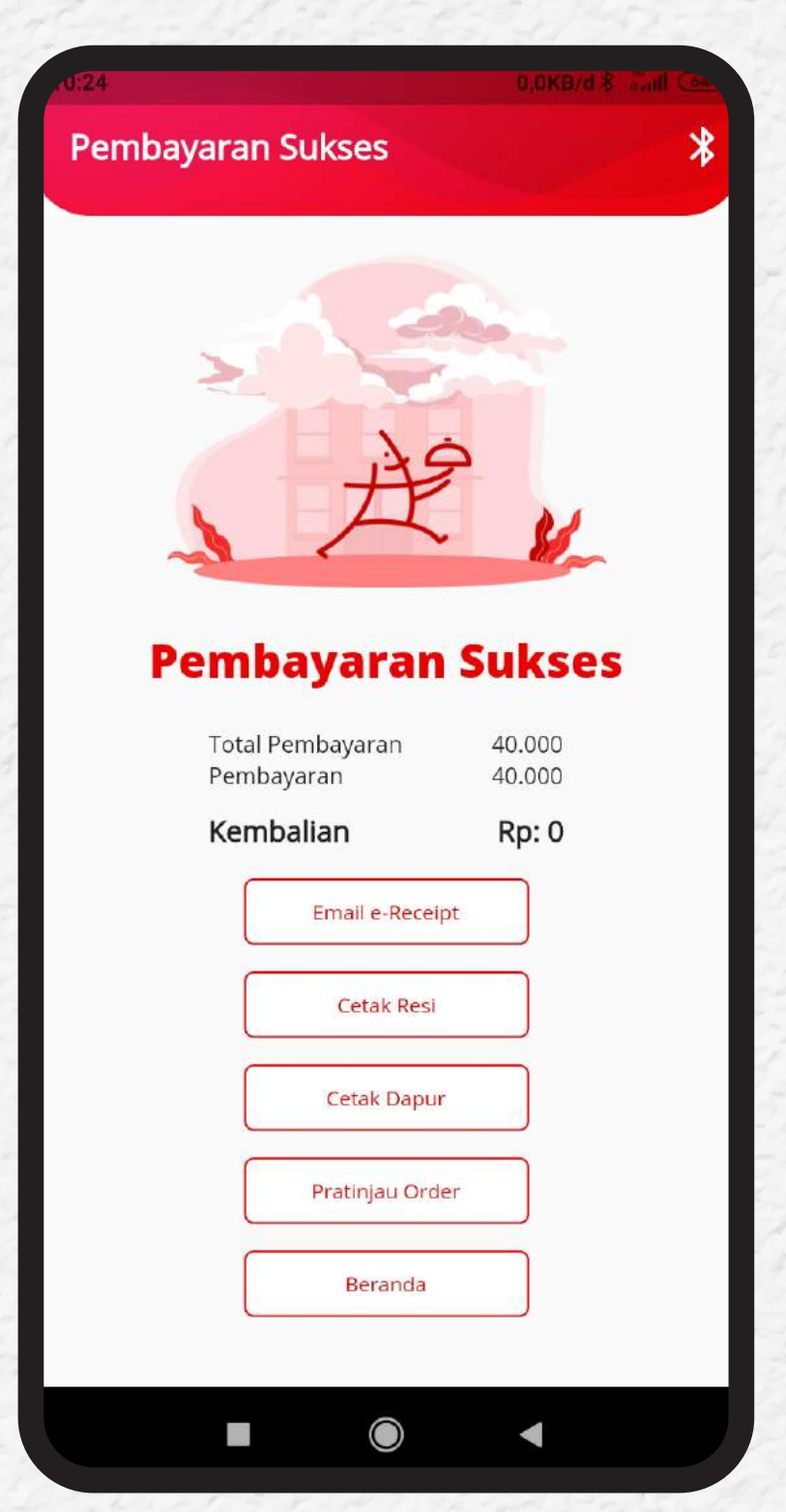

**TERIMA KASIH**